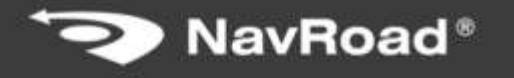

# XARO

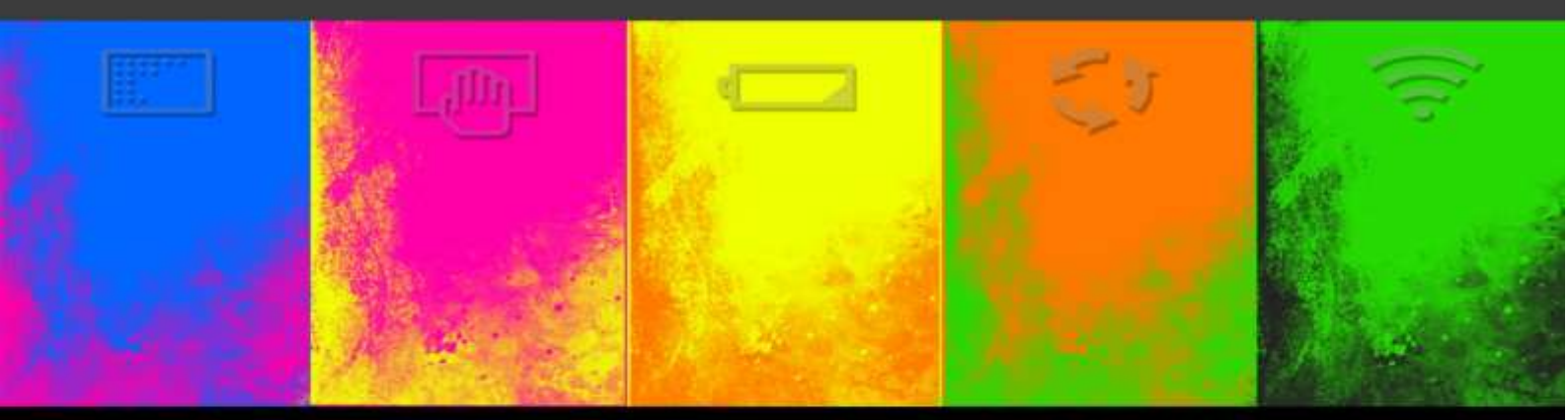

# **INSTRUKCJA OBSŁUGI**

# Prawa autorskie

#### www.navroad.pl

Dziękujemy za zakup urządzenia.

Przed rozpoczęciem użytkowania urządzenia, zapoznaj się z niniejszą instrukcją. Trzymaj instrukcję w dogodnym miejscu, by w razie potrzeby z niej korzystać.

wersja 1.1

Najaktualniejsza wersja instrukcji znajduje się na www.navroad.pl w dziale DO POBRANIA.

Produkt oraz informacje zawarte w niniejszym przewodniku mogą ulec zmianie bez uprzedzenia.

Niniejszy przewodnik lub jakakolwiek jego część nie mogą być reprodukowane lub rozpowszechniane w jakiejkolwiek formie bez wcześniejszej pisemnej zgody.

© Copyright 2012, NavRoad All rights reserved

# Spis treści

| Prawa autorskie2                           |   |
|--------------------------------------------|---|
| Spis treści                                |   |
| Wprowadzenie - 15                          |   |
| Korzystani <b>e z instrukcji obsługi</b> 5 |   |
| Opakowanie i akcesoria6                    |   |
| Bateria                                    |   |
| Wskaźnik stanu baterii                     |   |
| Ładowanie baterii7                         |   |
| Karta pamięci                              |   |
| Instalowanie /wyjmowanie karty pamięci8    |   |
| Używanie w samochodzie9                    |   |
| Blokowanie ekranu dotykowego10             |   |
| <b>Ręczna blokada</b> 10                   | K |
| Odblokowywanie10                           |   |
| Dane techniczne11                          | W |
| Elementy urządzenia12                      |   |
| Ekran startowy15                           |   |
| Pulpit Androida16                          |   |
| Rozszerzony ekran startowy17               |   |
| Obsługa urządzenia17                       | W |
| Menu kontekstowe17                         |   |

| Obsługa ekranu dotykowego                   | 18 |
|---------------------------------------------|----|
| Skróty                                      | 19 |
| Dodawanie skrótu do aplikacji               | 19 |
| Usuwanie skrótów                            | 19 |
| Widżety                                     | 19 |
| Foldery                                     | 21 |
| Usuwanie ikony z folderu                    | 21 |
| Tapeta                                      | 22 |
| Aplikacje                                   | 22 |
| Aplikacje                                   | 23 |
| Menedżer zadań                              | 25 |
| Panel powiadomień                           | 26 |
| Konta poczty Email – 2                      |    |
| Ustawienia kont                             |    |
| Wprowadzanie tekstu - 3                     | 29 |
| Wirtualna klawiatura QWERTY                 | 29 |
| Wprowadzanie tekstu                         | 29 |
| Wpisywanie małych i wielkich liter          |    |
| Wpisywanie symboli i cyfr                   |    |
| Wysyłanie i odbieranie wiadomości Email - 4 |    |
| Konfiguracja kont pocztowych                |    |

| Tworzenie i wysyłanie wiadomości |    |
|----------------------------------|----|
| Zarządzanie wiadomościami        |    |
| Internet - 5                     |    |
| Nawigowanie w sieci              |    |
| Przyciski                        |    |
| Dotykanie i przeciąganie         |    |
| Wprowadzanie tekstu              |    |
| Powiększanie                     |    |
| Wybieranie elementów na stronie  | 33 |
| Wprowadzanie adresu strony       | 33 |
| Kopiowanie pól lub tekstu        | 34 |
| Kopiowanie linku                 | 34 |
| Używanie zakładek                | 34 |
| Tworzenie zakładek               | 34 |
| Zakładki i historia przeglądania | 34 |
| Menu przeglądarki                | 35 |
| Wyszukiwarka Google              |    |
| Ustawienia przeglądarki          |    |
| Muzyka - 6                       |    |
| Odtwarzacz muzyki                |    |
| Obrazy i filmy - 7               | 41 |
| Wideo                            | 41 |
| Oglądanie filmów                 | 42 |

| Galeria                                  | 42 |
|------------------------------------------|----|
| Przeglądanie zdjęć                       | 42 |
| Połączenia - 8                           | 44 |
| Wi-Fi                                    | 44 |
| Ręczne połączenie z siecią               | 45 |
| Przesyłanie plików przez USB             | 45 |
| Ustawienia - 9                           | 46 |
| Informacje dotyczące bezpieczeństwa - 10 | 50 |

# Wprowadzenie - 1

# Korzystanie z instrukcji obsługi

Niniejsza instrukcja dostarcza informacji jak korzystać z urządzenia. Znajdziesz w niej ważne informacje , metody uruchamiania różnych funkcji i inne. Definicje są następujące:

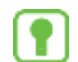

Uwagi: prezentują alternatywne opcje bieżącej funkcji, menu lub podmenu.

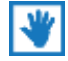

Wskazówki: dostarczają informacji o metodach wykorzystania danej funkcji.

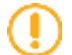

Ważne: wyjaśniają działanie bieżącej funkcji, mogące mieć wpływ na wydajność.

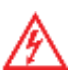

**Ostrzeżenia:** dostarczają ważnych informacji zapobiegających utracie danych lub funkcjonalności oraz zapobiegających uszkodzeniu urządzenia.

# Opakowanie i akcesoria

- 1. Urządzenie NavRoad XARO
- 2. Ramię uchrytu nawigacji
- 3. Uchwyt nawigacji
- 4. Ładowarka samochodowa
- 5. Kabel miniUSB
- 6. Ładowarka sieciowa

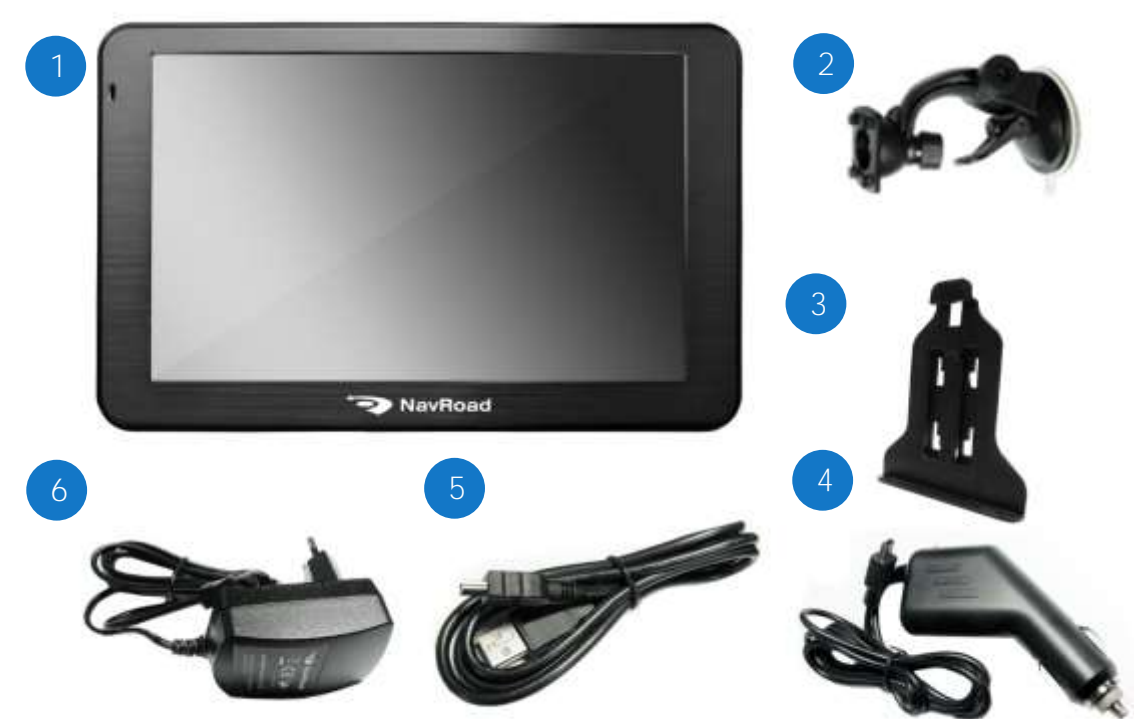

## Zdjęcia przykładowe (dot. Akcesoriów)

# Bateria

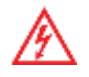

**Ostrzeżenie!** Używaj wyłącznie ładowarek zaakceptowanych przez producenta urządzenia. Zaakceptowane ładowarki pozwalają na wydłużenie czasu pracy baterii. Zastosowanie innych akcesoriów może spowodować utratę gwarancji a także uszkodzenie urządzenia.

# Wskaźnik stanu baterii

Wskaźnik stanu baterii na pasku statusu pokazuje stan jego naładowania.

Gdy poziom naładowania baterii spada do 15%, urządzenie wyświetla komunikat informujący o konieczności naładowania. Kontynuowanie pracy bez naładowania baterii spowoduje wyłączenie urządzenia.

# Ładowanie baterii

Urządzenie dostarczane jest z ładowarką samochodową oraz sieciową.

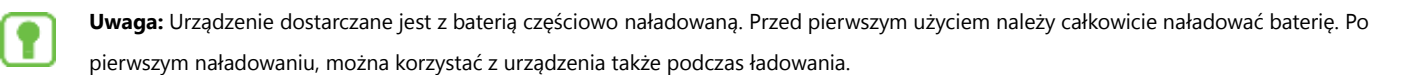

# Karta pamięci

Urządzenie obsługuje karty pamięci microSD<sup>™</sup> i microSDHC<sup>™</sup> do przechowywania plików multimedialnych, zdjęć i innych.

# Instalowanie /wyjmowanie karty pamięci

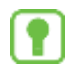

**Uwaga:** W zależności od wersji, Twoje urządzenie może nie być wyposażone w kartę pamięci.

Kartę można włożyć tylko w jeden sposób – równolegle do ścianek czytnika kart. Karty nie wolno wyjmować podczas korzystania z niej. Aby wyjąć kartę, delikatnie naciśnij górną krawędź karty aż do zwolnienia zaczepu, a następnie wyciągnij ją z czytnika.

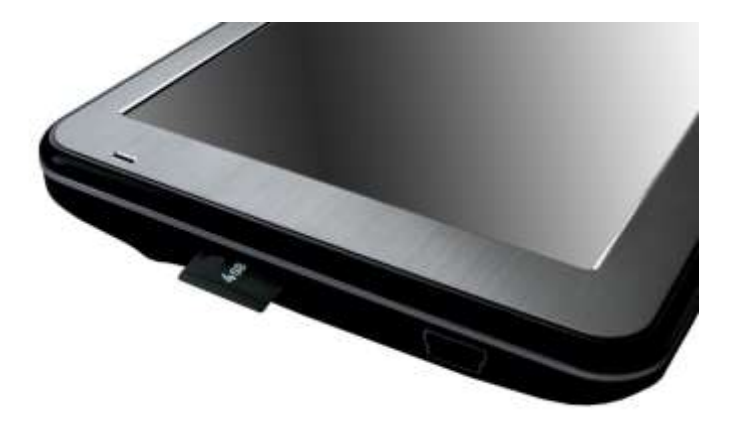

# Używanie w samochodzie

1. Umocuj uchwyt (1) na zaczepie uchwytu samochodowego (2).

2. Z przyssawki (3) zdejmij folię ochronną jeśli jest naklejona.

3. Dociśnij przyssawkę do szyby. Szyba musi być czysta i odtłuszczona.

4. Dociśnij dźwignię (4) aby zamocować uchwyt.

5. Wyreguluj (2) uchwyt dla najlepszej widoczności.

6. Włóż urządzenie do uchwytu, lekko dociśnij górną część urządzenia aż do kliknięcia zatrzasku ramki (5).

7. Aby wyjąć urządzenie, należy delikatnie odgiąć zatrzask ramki i wysunąć urządzenie.

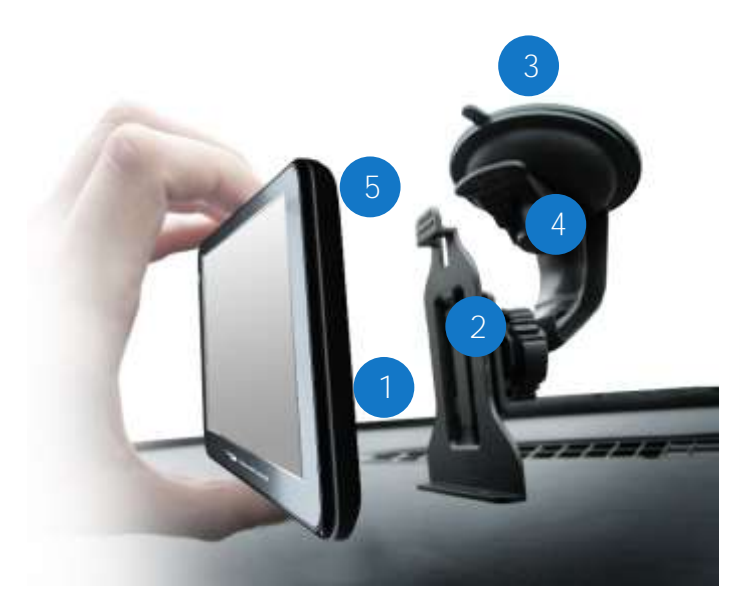

Zdjęcie przykładowe

# Blokowanie ekranu dotykowego

Domyślnie urządzenie blokuje się automatycznie po upłynięciu określonego czasu lub można je zablokować ręcznie. Urządzenie można odblokować korzystając z jednego z domyślnych ekranów lub dla zwiększenia bezpieczeństwa użyć osobistego wzoru, PINu lub hasła. Więcej informacji znajduje się w opisie "Ustawianie blokady ekranu".

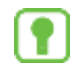

Uwaga: Jeśli nie określono inaczej, niniejsza instrukcja dotyczy odblokowanego urządzenia.

# Ręczna blokada

Naciśnij przycisk włącznika

# Odblokowywanie

1. Naciśnij przycisk włącznika.

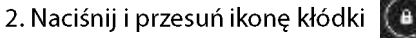

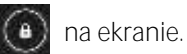

Na ekranie blokady można także przejść do otwartych aplikacji, przesuwając ikonę kłódki w odpowiednią stronę.

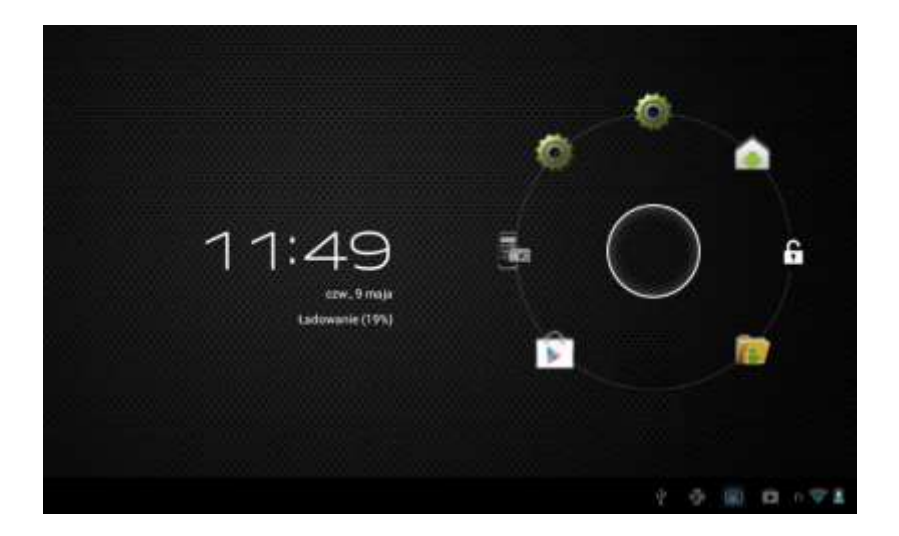

| Dane  | techn | iczne |
|-------|-------|-------|
| 20110 |       |       |

| Procesor               | Allwinner A13 1 GHz                           |
|------------------------|-----------------------------------------------|
| Ekran                  | 5"WVGA, 800x480, wielodotykowy, pojemnościowy |
| Rozdzielczość          | 800 x 480                                     |
| System operacyjny      | Android 4.0.4                                 |
| Pamięć RAM             | 512MB DDR3                                    |
| Pamięć wbudowana Flash | iNand Flash 4GB                               |
| Sieć bezprzewodowa     | WiFi 802.11b/g                                |
| Moduł GPS              | 48-kanałowy wbudowany                         |
| Akcelerometr           | wbudowany                                     |
| Bateria                | wbudowana Li-Polymer                          |
| Audio                  | Transmiter FM                                 |
| Obsługa kart pamięci   | microSD™ i microSDHC™ do 32GB                 |
| Wymiary                | 134 x 84 x 12 mm                              |
| Złącza                 | mini USB, słuchawkowe 3,5 mm                  |
| Waga                   | 176 g                                         |

# Elementy urządzenia

Widok z przodu 1. **Wskaźnik ładowania.** 

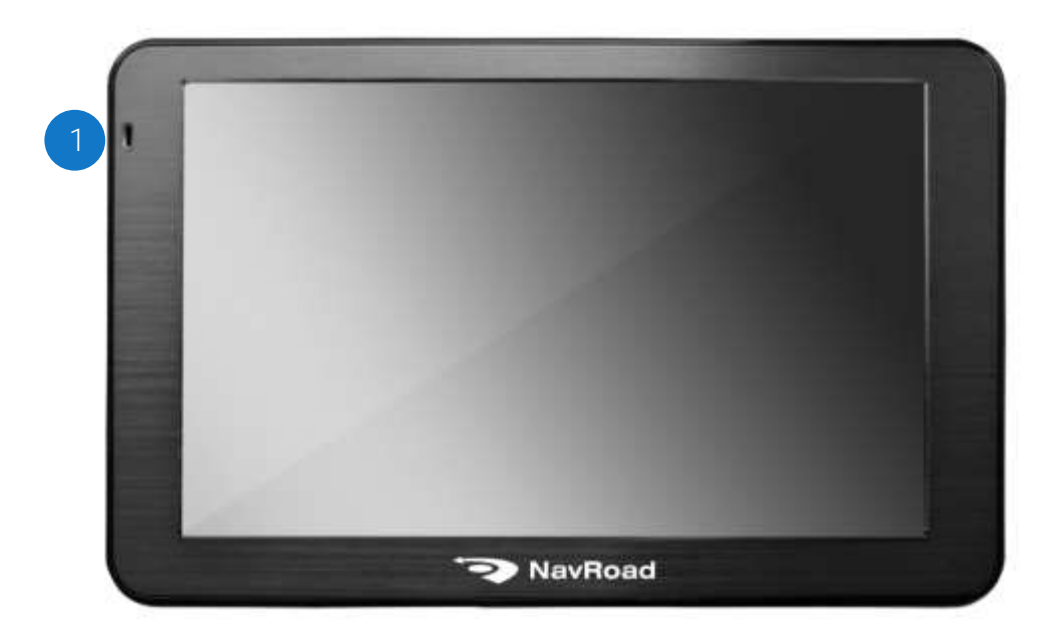

Widok z lewej

- 2. Złącze słuchawkowe: Do podłączenia słuchawek.
- 3. Czytnik kart pamięci.
- 4. Złącze miniUSB.

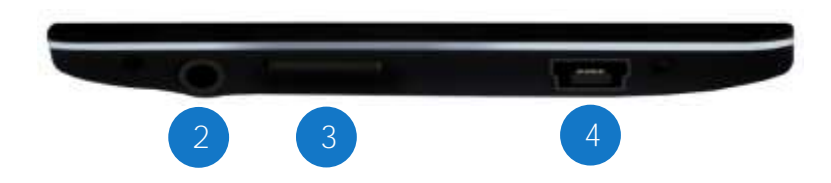

Widok z góry

5. Włącznik: Naciśnij i przytrzymać aby włączyć/wyłączyć urządzenie. Naciśnij aby zablokować/odblokować urządzenie.

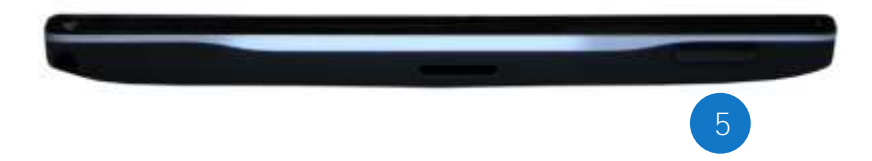

#### Widok z tyłu

6. Głośnik: Odtwarza dźwięk z urządzenia

7. Mikrofon.

8. Przycisk RESET: Do wykonywania resetu urządzenia.

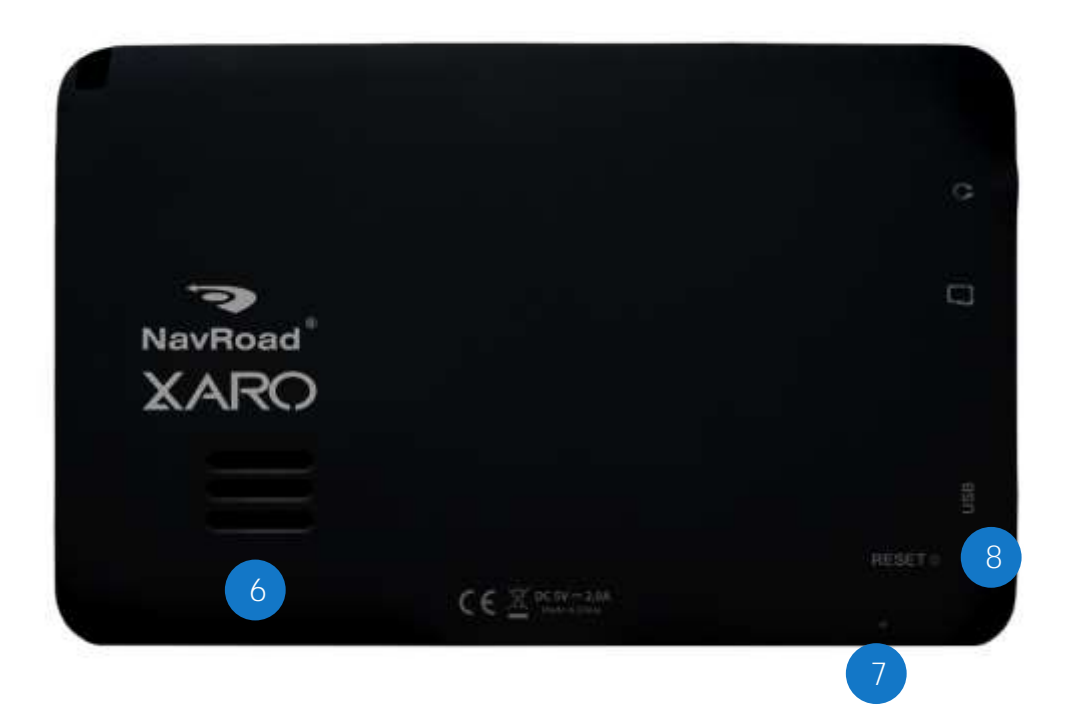

# Ekran startowy

Ekran startowy jest ekranem, od którego rozpoczyna się korzystanie z urządzenia.

- 1. Przejście do pulpitu Androida.
- 2. Przejście do wybranej nawigacji GPS przy pierwszym użyciu program poprosi o podlinkowanie wybranej aplikacji.

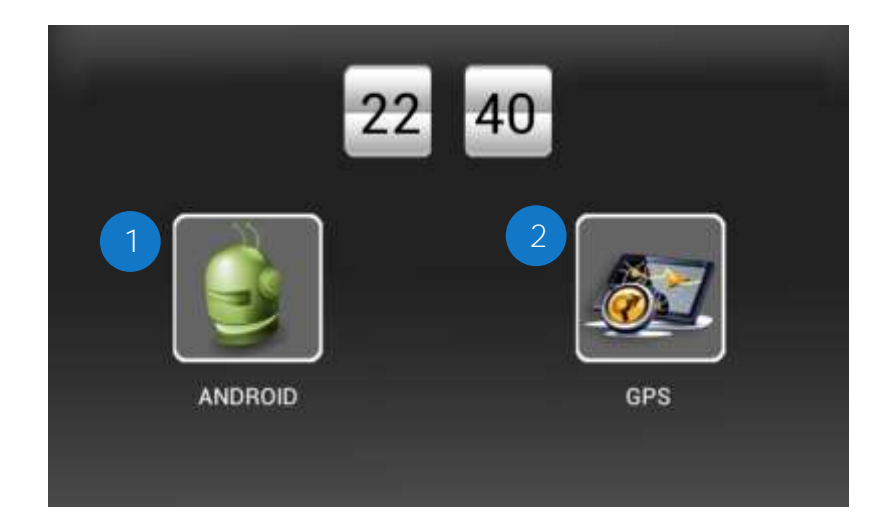

# Pulpit Androida

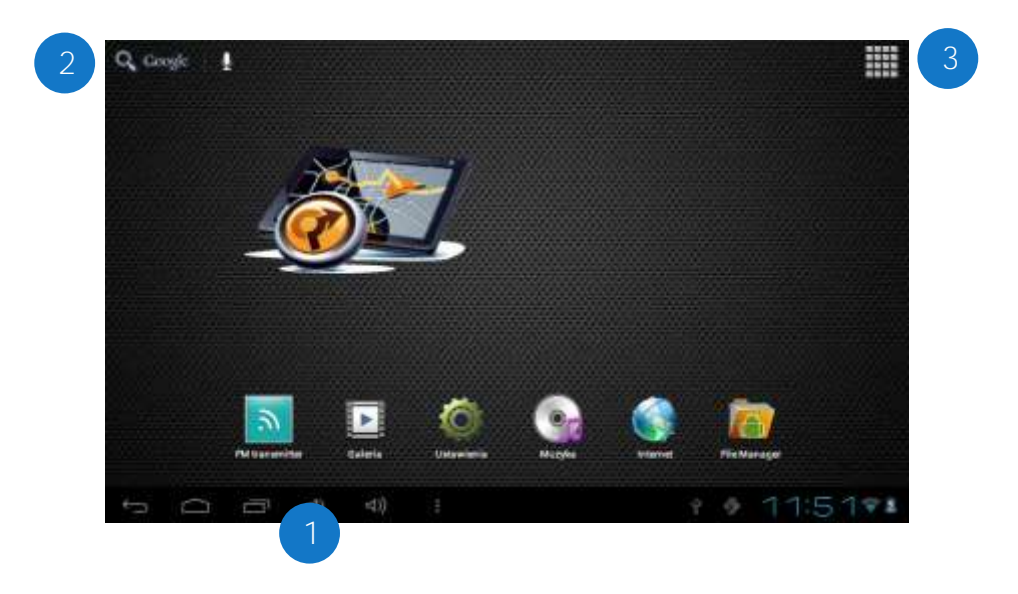

1. Pasek statusu: Pokazuje przycisk POWRÓT, przycisk ekranu startowego (DOMEK), przycisk menedżera zadań, ikony powiadomień, zegar, status połączenia sieciowego, oraz stan baterii.

- 2. Wyszukiwarka Google
- 3. Dostęp do zainstalowanych aplikacji

# Rozszerzony ekran startowy

Możesz dostosować ekran startowy aby zawierał skróty, widżety, foldery lub tapety.

- 1. Aby dodać żądany element do pulpitu, przytrzymaj go i umieść w wybranym miejscu na pulpicie.
- 2. Usuwanie elementów z ekranu startowego: naciśnij i przytrzymaj ikonę, a następnie przeciągnij ją do kosza na ekranie.

# Obsługa urządzenia

Użyj klawiszy funkcyjnych i ekranu dotykowego aby obsługiwać urządzenie. Klawisz wstecz: naciśnij POWRÓT aby wrócić do poprzedniego ekranu lub opcji. Klawisz ekran startowy: Naciśnij przycisk DOMEK aby wyświetlić ekran startowy Klawisz MENEDŻER ZADAŃ: naciśnij klawisz

# Menu kontekstowe

Menu kontekstowe umożliwiają dostęp do opcji danej funkcji lub ekranu.

Aby wywołać kontekstowe menu:

- Naciśnij przycisk menu kontekstowego na dolnym pasku ekranu

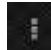

- Wybierz żądaną pozycję z menu.

# Obsługa ekranu dotykowego

## Dotknięcie

Dotykaj obiekty aby je wybrać lub uruchomić. Na przykład:

- Dotknij klawiaturę ekranową aby wprowadzać znaki lub tekst.
- Dotknij element menu aby go wybrać.
- Dotknij ikonę aplikacji aby ją uruchomić.

#### Dotknięcie i przytrzymanie

Aktywowanie obiektów na ekranie. Na przykład:

- Dotknij i przytrzymaj widżet na ekranie startowym aby go przesunąć
- Dotknij i przytrzymaj ekran start aby wywołać menu kontekstowe.

#### Przeciąganie

Przeciąganie palcem po ekranie pionowo lub poziomo. Na przykład:

- Odblokowywanie ekranu
- Przewijanie ekranów startowych lub pozycji menu

Szczypanie

Użyj dwóch pałców, np. pałca wskazującego i kciuka wykonując gest szczypania lub gest rozsuwania pałców. Na przykład:

- Wykonaj gest szczypania rozsuwając palce w Galerii aby powiększyć obraz.

# Skróty

Używaj skrótów dla szybszego dostępu do aplikacji lub funkcji.

# Dodawanie skrótu do aplikacji

- 1. Przejdź do menu aplikacji.
- 2. Naciśnij i przytrzymaj ikonę wybranej aplikacji, a następnie przeciągnij ją na wybrany (jeden z trzech) ekran startowy.

# Usuwanie skrótów

Naciśnij i przytrzymaj wybraną ikonę skrótu aż pojawi się ikona krzyżyka u góry ekranu, następnie przeciągnij ikonę skrótu do ikony krzyżyka.

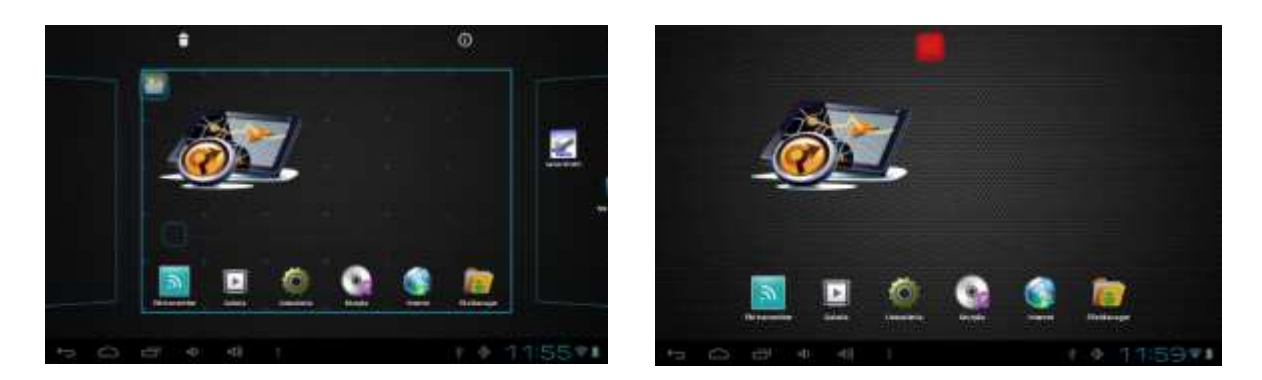

# Widżety

Widżety, które można umieścić na ekranach startowych, oferują np. szybki dostęp do najczęściej używanych zakładek, zdjęć, statusów kontaktów, informacji, prognozy pogody, multimediów itp.

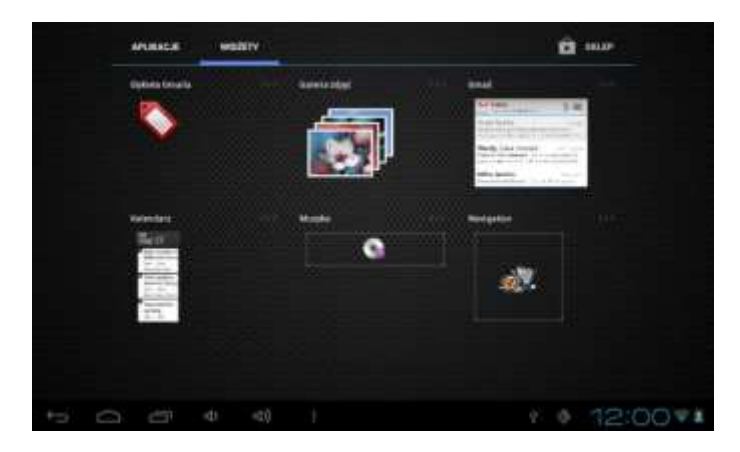

Aby umieścić dany widżet na ekranie startowym, przytrzymaj i przeciągnij jego ikonę na wybrany ekran startowy.

# Foldery

Umieść foldery na ekranie startowym, aby organizować razem ikony.

- 1. Naciśnij i przytrzymaj ikonę, którą chcesz zgrupować z inną we wspólnym folderze.
- 2. Przeciągnij jedna ikonę na drugą.
- 3. Dotknij pasek nazwy folderu, aby nadać mu własną nazwę.

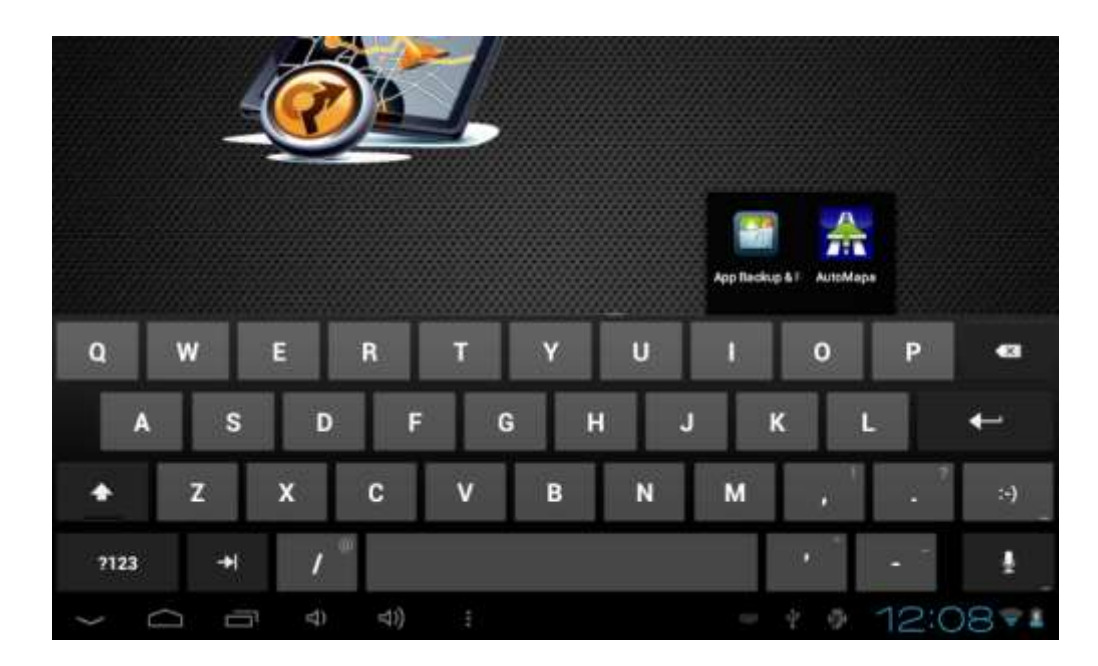

# Usuwanie ikony z folderu

- 1. Naciśnij i przytrzymaj wybraną ikonę folderu, aby go otworzyć.
- 2. Naciśnij i przytrzymaj wybraną ikonę, a następnie przesuń ją poza obręb folderu.

# Tapeta

Wybierz obrazek, który będzie tapetą ekranu startowego. Możesz skorzystać z zainstalowanych tapet, lub wybrać własny.

1. Naciśnij i przytrzymaj ekran aby wywołać okno wyboru tapety.

2. Wybierz źródło obrazów:

- Animowane tapety: Wybierz z zainstalowanych interaktywnych animowanych tapet. Naciśnij wybraną tapetę aby zobaczyć jej podgląd, a następnie naciśnij przycisk Ustaw tapetę.

- Galeria: Dostęp do galerii aby wybrać obraz z karty pamięci lub pamięci urządzenia. Naciśnij obraz aby go zaznaczyć, a następnie narzędziem do przycinania zmień wielkość obrazu jeśli to potrzebne. Naciśnij OK aby zapamiętać wybrany obraz jako tapetę.

- Tapety: Wybierz spośród zainstalowanych tapet. Naciśnij wybraną tapetę, a następnie przycisk Ustaw tapetę.

# Aplikacje

Na ekranie aplikacji zgromadzone są ikony wszystkich aplikacji zainstalowanych w urządzeniu. Aplikacje, które pobierasz i instalujesz z Google Play także są umieszczane na ekranie aplikacji. Aby uzyskać szybki dostęp do wybranej aplikacji możesz utworzyć do niej skrót na ekranie startowym.

- 1. Na ekranie startowym, dotknij przycisk Aplikacje
- 2. Dotknij ikonę wybranej aplikacji aby ją uruchomić.

# Aplikacje

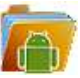

File Manager: Zarządzanie folderami i plikami w urządzeniu.

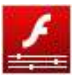

Flash Player: Menedżer ustawień programu Adobe Flash Player.

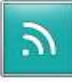

FM Transmitter: Przeniesienie dźwięków urządzenia poprzez radio na zestaw głośników samochodowych.

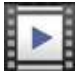

Galeria: Przeglądanie i zarządzanie zdjęciami przechowywanymi w urządzeniu lub na karcie pamięci.

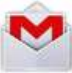

Gmail: Obsługa skrzynek pocztowych w usłudze Google.

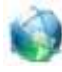

Internet: Przeglądarka internetowa. Skrót do przeglądarki umieszczony jest na ekranie startowym domyślnie.

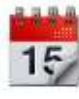

Kalendarz: Możliwość zapisywania zdarzeń/zadań wraz z opcją przypominania.

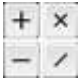

Kalkulator: Możliwość wykonywania prostych obliczeń arytmetycznych.

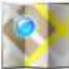

Mapy: Aplikacja Google Maps.

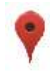

Miejsca: Zdefiniowa punkty POI.

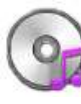

Muzyka: Odtwarzanie plików muzycznych przechowywanych w urządzeniu lub na karcie pamięci.

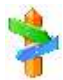

Navi Link: Pozwala na utworzenie skrótu do zainstalowanego oprogramowania nawigacyjnego.

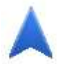

Nawigacja: Aplikacja do nawigacji Google.

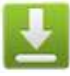

Pobrane: Dostep do pobranych plików.

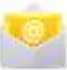

Poczta: Obsługa skrzynek pocztowych.

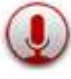

Rejestrator dźwięku: Dyktafon.

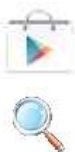

Sklep Play: Przeglądanie, pobieranie i instalowanie aplikacji dla systemu Android.

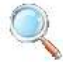

Szukaj: Wyszukiwarka Google.

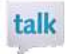

Talk: Aplikacja Google pozwalająca na video chat.

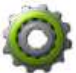

2

Ustawienia: Zmiana ustawień urządzenia.

Współrzędne: Funkcja umożliwiająca udostępnianie znajomym informacji o lokalizacji i wyświetlanie ich lokalizacji na mapie.

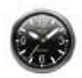

Zegar: Możliwość ustawienia wielu powiadomień budzika/alarmów.

# Menedżer zadań

Menedżer zadań wyświetla listę uruchomionych w danej chwili aplikacji. Aby powrócić do wybranej aplikacji, należy wybrać ją na liście.

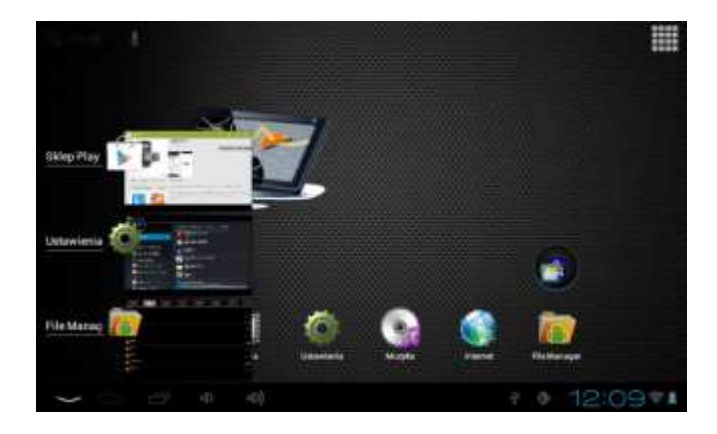

Aby zakończyć działanie aplikacji, wystarczy przesunąć odpowiadającą jej miniaturkę w lewo lub w prawo poza obręb listy, jak pokazano powyżej.

# Panel powiadomień

Panel powiadomień informuje o aktywnych połączeniach, przychodzących wiadomościach, postępie pobierania plików i innych. Dotykając zegar w prawym dolnym rogu ekranu możesz go rozwinąć.

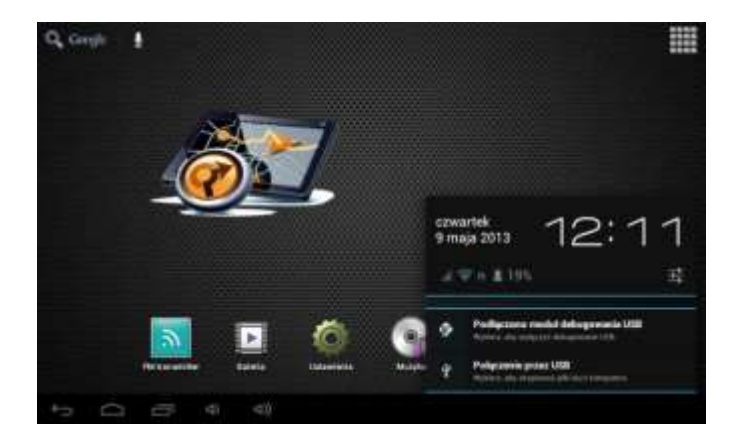

Aby usunąć powiadomienie, przesuń je w prawo lub w lewo usuwając z panelu, jak pokazano powyżej.

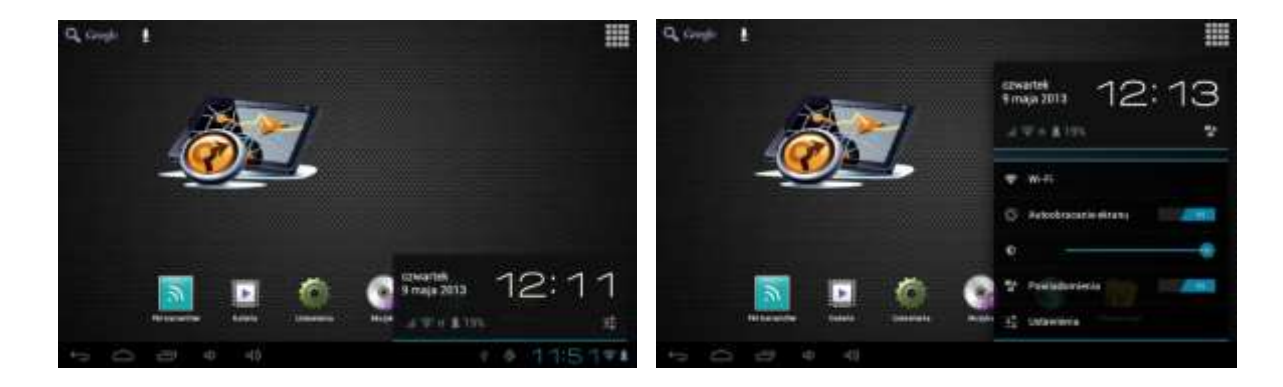

Jeżeli na panelu nie ma powiadomień, po dotknięciu zegara wyświetlane są jedynie podstawowe informacje: data i czas, stan sieci oraz stan baterii.

Po powtórnym dotknięciu panelu, uzyskuje się dostęp do podstawowych ustawień urządzenia oraz pełnego zestawu ustawień.

# Konta poczty Email – 2

Twoje urządzenie może synchronizować się z różnymi kontami pocztowymi. Po zsynchronizowaniu, informacje na Twoim urządzeniu są uaktualniane o wszelkie zmiany na Twoich kontach.

- Konto firmowe Exchange: Dodaj Twoje konto Exchange, aby synchronizować kontakty, kalendarz i pocztę.
- Google: Dodaj Twoje konto Google, aby synchronizować Twoje kontakty, kalendarz i Gmail.

Uwaga: Przed próbą uzyskania dostępu do konta pocztowego, musi być ono wcześniej utworzone na serwerze.

# Ustawienia kont

Ustaw i zarządzaj swoimi kontami za pomocą ustawień Kont i synchronizacji.

- 1. Na ekranie startowym wybierz Ustawienia → Konta i synchronizacja.
- 2. Naciśnij przycisk Dodaj konto, a następnie wybierz typ konta.
- 3. Postępuj według wskazówek na ekranie, aby zakończyć proces dodawania konta.

4. Urządzenie komunikuje się z serwerem, aby ustanowić konto. Po zakończeniu procesu dodawania konta, pojawia się ono na liście **Zarządzaj kontami**.

# Wprowadzanie tekstu - 3

Niniejszy rozdział opisuje jak wpisywać wyrazy, litery, znaki przestankowe i cyfry.

# Wirtualna klawiatura QWERTY

Urządzenie używa wirtualnej klawiatury QWERTY do wpisywania tekstu. Dostęp do klawiatury uzyskuje się przez dotknięcie pól służących do wpisywania tekstu. Wirtualna klawiatura QWERTY wyświetlana jest w dole ekranu. Domyślnie, po obróceniu urządzenia, położenie klawiatury zmienia się tak, aby zawsze wyświetlana była w dole ekranu.

## Wprowadzanie tekstu

Wpisuj znaki dotykając żądane klawisze palcem lub używaj rozpoznawania mowy Google. Gdy wpisujesz znaki, predykcyjne dopasowanie tekstu sugeruje podpowiedzi słów.

| Tab Q | w | E | R | Т | 2      | Y | U | 1 | 0  | Ρ | e   |
|-------|---|---|---|---|--------|---|---|---|----|---|-----|
| 7123  | Α | s | D | F | G      | н | J | к | L  |   |     |
| •     | z | x | С | v | В      | N | М | , |    | 7 | •   |
| 茸     | ٩ | 1 |   |   | Polski |   |   |   | 34 |   | :-) |

# Wpisywanie małych i wielkich liter

Domyślnie wpisywane są małe litery (abc). Wielkie litery można wpisywać po naciśnięciu przycisku

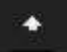

# Wpisywanie symboli i cyfr Aby wpisać cyfrę, naciśnij ?123 , a następnie żądaną cyfrę. Aby wpisywać symbole, naciśnij ~\( , a następnie żądany klawisz.

# Wysyłanie i odbieranie wiadomości Email - 4

# Konfiguracja kont pocztowych

1. Z aplikacji wybierz Poczta .

2. Wprowadź dane konta, a następnie postępuj zgodnie ze wskazówkami na ekranie. Dostępne opcje zależą od dostawcy usługi.

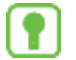

Uwaga: Aby zmienić ustawienia konta, wybierz je z listy.

Postępuj podobnie w aplikacji Gmail, jeżeli korzystasz z usługi pocztowej Google.

# Tworzenie i wysyłanie wiadomości

- 1. Z aplikacji wybierz Poczta.
- 2. Wybierz z listy konto
- 3. Naciśnij przycisk MENU, a następnie na ekranie wybierz Utwórz. W pole Do wpisz odbiorców wiadomości.
- 4. Naciśnij przycisk MENU, a następnie Dodaj DW/UDW aby dodać odbiorców "do wiadomości" lub "ukryte do wiadomości"

- 5. Naciśnij pole Temat aby wpisać temat wiadomości.
- 6. Naciśnij pole Utwórz wiadomość, aby wpisać treść wiadomości.
- 7. Naciśnij przycisk MENU, a następnie Dodaj załącznik aby dodać załącznik do wiadomości.
- 8. Podczas tworzenia wiadomości, przycisk MENU umożliwia dostęp do następujących funkcji:
- Wyślij: Wysyłanie wiadomości
- Zapisz wersję roboczą: Zapisywanie roboczej wersji wiadomości.
- Odrzuć: Usuwanie wiadomości bez wysyłania jej.
- 9. Naciśnij **Wyślij** aby wysłać wiadomość.

# Zarządzanie wiadomościami

Możesz przeglądać wiadomości ze wszystkich kont na jednym ekranie lub przeglądać konta pojedynczo.

- 1. Z aplikacji, wybierz Poczta 🧖 , pokazywana jest zawartość skrzynki odbiorczej.
- 2. Dotknij przycisk MENU, aby uzyskać dostęp do następujących funkcji:
- **Odśwież**: Odświeżanie widoku skrzynki odbiorczej
- Utwórz: Tworzenie nowej wiadomości
- Foldery: Zarządzanie folderami poczty
- Konta: Wyświetlanie listy kont pocztowych
- Ustawienia konta: Zmiana ustawień wybranego konta pocztowego.

# Internet - 5

#### Urządzenie wyposażone jest w przeglądarkę internetową

Na ekranie startowym naciśnij przycisk Internet 🌍

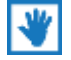

Wskazówka: Skrót do przeglądarki umieszczony jest jako pierwszy na ekranie startowym

# Nawigowanie w sieci

# Przyciski

- Naciśnij 🛛 , aby przejść do zakładek i historii przeglądania.

# Dotykanie i przeciąganie

- Dotknij ekran i przeciągaj po nim palcem aby przewijać strony na ekranie.

# Wprowadzanie tekstu

- Dotknij pole tekstowe, aby wyświetlić wirtualną klawiaturę.

# Powiększanie

- Dotknij ekran dwukrotnie, aby powiększyć/pomniejszyć widok strony. Do powiększania widoku strony możesz także użyc gestu szczypania rozsuwając palce.

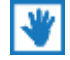

Wskazówka: Dla wygody przeglądania stron, możesz przekręcić urządzenie w pozycję poziomą.

# Wybieranie elementów na stronie

Podczas przeglądania stron, użyj gestów i menu:

- Dotknij obiekt aby go wybrać.
- Dotknij link aby go wybrać.
- Naciśnij i przytrzymaj link, aby wyświetlić menu opcji:
- Otwórz: Otwiera stronę w bieżącym oknie.
- Otwórz w nowej karcie: Otwiera stronę na nowej karcie przeglądarki.
- Zapisz link: Zapisuje link w historii pobierania.
- Kopiuj adres URL linku: Zapisuje adres linku do schowka.
- Zaznacz tekst: Zaznacza wybrany tekst.

# Wprowadzanie adresu strony

Uzyskaj szybki dostęp do strony internetowej podając jej adres.

1. Na ekranie startowym wybierz Internet 🌍

2. Dotknij pasek adresu w górnej części ekranu i wpisz adres strony za pomocą klawiatury.

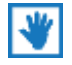

Wskazówka: Jeżeli pasek adresu nie jest widoczny, dotknij zakładkę wybranej karty przeglądarki.

3. Podczas wpisywania tekstu pojawiają się podpowiedzi. Kontynuuj wpisywanie lub wybierz jedną z podpowiedzi aby zakończyć wpisywanie adresu.

4. Naciśnij OK aby załadować wybraną stronę.

# Kopiowanie pól lub tekstu

Skopiuj informacje ze strony do schowka, w celu późniejszego wykorzystania.

- 1. Na stronie naciśnij i przytrzymaj wybrany tekst, następnie z kontekstowego menu wybierz Kopiuj
- 2. Aby wkleić skopiowany tekst, przejdź do żądanego pola (lub innej aplikacji), naciśnij i przytrzymaj, a następnie wybierz Wklej.

# Kopiowanie linku

- 1. Na stronie naciśnij i przytrzymaj wybrany link, następnie z kontekstowego menu wybierz Kopiuj adres URL linku
- 2. Aby wkleić skopiowany link, przejdź do żądanego pola (lub innej aplikacji), naciśnij i przytrzymaj, a następnie wybierz Wklej.

# Używanie zakładek

Podczas przeglądania stron, zapisz zakładkę do strony, aby w przyszłości mieć do niej szybki dostęp.

# Tworzenie zakładek

1. Na ekranie startowym wybierz Internet 🔊

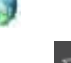

2. Na wybranej stronie naciśnij przycisk Zakładki

3. W kontekstowym menu **Dodaj tę stronę do zakładek**, potwierdź nazwę i adres strony, następnie naciśnij OK aby zapisać zakładkę.

# Zakładki i historia przeglądania

Przechodzenie do strony zapisanej w zakładkach, lub powrót do ostatnio przeglądanych stron.

- W oknie Zakładki dostępne są następujące opcje:
- Dotknij zakładkę, aby przejść do wybranej strony.

- Dotknij i przytrzymaj **zakładkę**:
- Otwórz: Otwarcie wybranej strony
- Otwórz w nowej karcie: Otwarcie wybranej strony w nowej karcie przeglądarki.
- Edytuj zakładkę: Zmiana informacji w zakładce.
- Dodaj skrót do strony głównej: Utworzenie skrótu do wybranej strony na ekranie startowym.
- Udostępnij link: Przesłanie linku za pomocą Email.
- Kopiuj adres URL linku: Skopiowanie adresu linku do schowka.
- Usuń zakładkę: Usunięcie zakładki.
- Ustaw jako stronę główną: Przyporządkowanie wybranej strony jako strony głównej przeglądarki.

# Menu przeglądarki

Podczas przeglądania strony, naciśnij przycisk MENU,

aby uzyskać dostęp do opcji:

- O**dśwież**: Ponowne załadowanie bieżącej strony.
- Dalej: Powrót do poprzedniej strony.
- Nowa karta: Otwarcie nowej karty przegladarki.
- Nowa karta incognito: Otwarcie nowej karty przeglądarki w trybie przeglądania prywatnego.
- Udostępnij stronę: Przesłanie adresu strony mailem itp.
- Znajdź na stronie: Wyszukiwanie.
- Wersja komputerowa: Wyświetlanie strony jak w pełnej wersji przeglądarki.
- Zapisz do czytania offline: Zapisanie wybranej strony do przeglądania, gdy nie będzie dostępu do internetu.
- Informacje o stronie: Wyświetlanie informacji o stronie.
- Ustawienia: Dostęp do ustawień przeglądarki.

# Wyszukiwarka Google

Przeszukuj internet i swoje urządzenie, korzystając z wyszukiwarki Google.

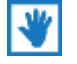

**Wskazówka:** Dotknij ikonę Google w lewym górnym rogu ekranu, a następnie wpisz szukaną frazę. Możesz także użyć wyszukiwania głosowego dotykając ikonę mikrofonu.

# Ustawienia przeglądarki

- 1. Na ekranie startowym dotknij Internet 🌍
- 2. Naciśnij przycisk MENU →Ustawienia:
  - Ogólne
    - Ustaw stronę główną: pozwala na zapisanie strony startowej
    - Uzupełniaj formularze: umożliwia szybkie uzupełnianie formularzy
    - Autouzupełniany tekst: umożliwia konfigurację tekstu automatycznie uzupełnianego w formularzach
  - Prywatność i bezpieczeństwo
    - Wyczyść pamięć podręczną: opróżnia zawartość pamięci podręcznej
    - Wyczyść historię: czyści historię przeglądania
    - Wyświetlaj ostrzeżenia: włącza/wyłącza ostrzeżenia związane z bezpieczeństwem stron
    - Akceptuj pliki cookie: zezwala witrynom na zapis i odczyt danych w plikach cookie
    - Wyczyść pliki cookie: czyści wszystkie pliki cookie przeglądarki
    - Pamiętaj wpisane dane: zapamiętuje dane w formularzach do późniejszego użycia
    - Wyczyść dane formularzy: usuwa wszystkie dane formularzy
    - Włącz obsługę lokalizacji: zezwala witrynom na dostęp do informacji o lokalizacji
    - Anuluj dostęp do lokalizacji: czyści bieżące ustawienia dostępu do lokalizacji dla witryn
- Pamiętaj hasła: włącza zapisywanie użytkowników haseł używanych w witrynach
- Wyczyść hasła: czyści wszystkie zapisane hasła
- Ustawienia dostępu
  - Wymuś powiększenie: blokuje witrynie sterowanie powiększeniem
  - Skalowanie tekstu: skaluje rozmiar tekstu na stronach
  - Powiększ po dwukrotnym dotknięciu: pozwala ustawić rozmiar powiększenia po dwukrotnym kliknięciu
  - Minimalny rozmiar czcionki: służy do ustawnienia minimalnego rozmiaru czcionki
  - Negatyw: zmienia na stronach kolor na czarny i biały
  - Kontrast: ustawia poziom kontrastu
- Zaawansowane
  - Ustaw wyszukiwarkę: pozwala na wybranie jednej ze zdefiniowanych wyszukiwarek
  - Otwieraj w tle: otwiera nowe karty za bieżącą
  - Włącz skrypty JavaScript: włącza obsługę JavaScript
  - Obsługa wtyczek: włącza/wyłącza obsługę wtyczek
  - Powiększenie domyślne: umożliwia wybór domyślnego powiększenia
  - Podgląd otwartej strony: pokazuje widok ogólny nowo otwartej strony
  - Autodopasowanie stron: dopasowuje strony internetowe do formatu ekranu
  - Blokuj wyskakujące okna: blokuje wwyskakujące okna witryn internetowych
  - Kodowanie tekstu: umożliwia wybór typu kodowania tekstu
  - Przywróć wartości domyślne: przywraca domyślne ustawienia producenta
- Zarządzanie transferem
  - Wstępne wczytywanie wyników: zezwala przeglądarce na wstępne wczytywanie wyników wyszukiwania w tle
  - Wczytuj obrazy: umożliwia wyświetlanie / blokowanie wyświetlania obrazów na stronach internetowych

#### ■ Laboratorium

- Szybkie sterowanie: umożliwia włączenie dostępu funkcji szybkiego sterowania

- Debugowanie
  - Browser mode: ustawienia trybu przeglądarki

# Muzyka - 6

# Odtwarzacz muzyki

Odtwarzacz muzyki odtwarza pliki przechowywane w pamięci urządzenia lub na karcie pamięci

- 1. Z aplikacji wybierz Muzyka
- 2. Odtwarzacz muzyki przeszukuje pamięć wewnętrzną urządzenia i wyświetla utwory pogrupowane według wykonawców, albumów, utworów, list odtwarzania (playlisty) lub teraz odtwarzanych.
- 3. Dotknij wybrany utwór lub listę odtwarzania, aby rozpocząć odtwarzanie.

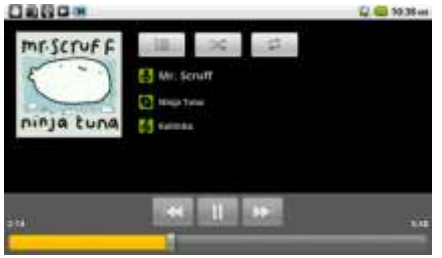

4. Podczas odtwarzania, dostępne są następujące funkcje:

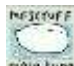

🖬 Widok okładki albumu.

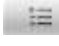

Lista utworów.

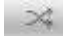

Włączenie losowej kolejności odtwarzania.

Powtarzanie : Dotknij aby włączyć powtarzanie bieżącego utworu lub wszystkich utworów.

LRC

Tekst utworu: Wyświetlanie tekstu, jeśli do utworu został dołączony plik w formacie \*.lrc

- Wykonawca: Informacje o wykonawcy.
- Album: Nazwa albumu.
- 🤹 Utwór: Nazwa utworu.
- Sterowanie odtwarzaniem:
- Dotknij 📓 aby przejść do następnego utworu. Dotknij i przytrzymaj, aby przewijać szybko w przód odtwarzany utwór.
- Dotknij 🔤 aby przejść do poprzedniego utworu. Dotknij i przytrzymaj, aby przewijać szybko wstecz odtwarzany utwór.
- Dotknij 📖 aby wstrzymać odtwarzanie. Dotknij ▶ aby wznowić odtwarzanie.
- Dodawanie utworów do list odtwarzania
- 1. Z aplikacji wybierz Muzyka , a następnie zakładkę Utwory.
- 2. Dotknij i przytrzymaj wybrany utwór, aby uzyskac dostęp do następujących funkcji:
- Odtwórz: Odtworzenie wybranego utworu.
- Dodaj do playlisty: Dodanie utworu do bieżącej listy odtwarzania lub utworzenie nowej.
- Usuń: Usunięcie wybranego utworu.
- Szukaj: Wyszukiwanie utworu w internecie lub w urządzeniu.

# Obrazy i filmy - 7

#### Wideo

Urządzenie wyposażone jest w 5-calowy ekran o rozdzielczości 800x480. Możesz oglądać i zarządzać filmami przechowywanymi

#### na karcie pamięci lub w pamięci urządzenia.

1. Na ekranie startowym wybierz File Manager

#### 2. Na górnym pasku wybierz kartę SD lub pamięć wewnętrzną.

3. Wybierz odpowiedni folder lub plik, ltóry chcesz odtw**orzyć**. Sterowanie odtwarzaniem:

- Użyj przycisków 

ew aby zgłośnić lub ściszyć dźwięk.

- Przycisk 

pozwala na odtworzenie poprzedniego filmu z listy.

- Przycisk 

pozwala na odtworzenie następnego filmu z listy.

- Przycisk 

pozwala na odtworzenie następnego filmu z listy.

- Przycisk 

pozwala na powrót do folderu głównego.

Dotknięcie i przytrzymanie nazwy pliku powoduje przejście do menu dostępnych operacji:

Usuń plik.

- Zmień nazwę pliku.

- Skopiuj plik.
- Wytnij plik.
- Wyślij plik przez e-mail.

Oglądanie filmów Przejdź do punktu Obrazy i filmy > Wideo

#### Galeria

5-calowy ekran Twojego urządzenia pozwala na wyświetlanie zdjęć o dużej rozdzielczości.

#### Przeglądanie zdjęć

- 1. Na ekranie startowym wybierz Galeria.
- 2. Wybierz Album, który chcesz przeglądać.
- 3. Po dotknięciu wybranego albumu przejdziesz do przeglądania zdjęć.
- 4. Po dotknieciu zdjęcia otworzy się ono w trybie pełnoekranowym.

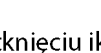

- Po dotknięciu ikony możesz wysłać zdjęcie dostępną pocztą e-mail lub udostępnić je na stronie www.

- Po dotknięciu ikony zdjęcie zostanie usunięte.

- Dotykając zdjęcia i rozsuwając/zsuwając palce na ekranie, możesz je powiększyć/pomniejszyć.
- Dwukrotne dotknięcie zdjęcia powoduje jego powiększenie/pomniejszenie.
- 5. Przesuwaj palcem po ekranie w celu przeglądania kolejnych zdjęć.

- Po dotknięciu i przytrzymaniu zdjęcia, zostaje ono zaznaczone. Możesz jednocześnie zaznaczyć więcej niż jedno zdjęcie.
- Dotknij ikonkę w prawym górnym rogu, aby wyświetlić zdjęcia w postaci pokazu slajdów.
- Dotknięcie zdjęcia podczas pokazu slajdów powoduje powrót do albumu.

# Połączenia - 8

Urządzenie ma możliwość łączenia się z internetem i innymi urządzeniami za pomocą sieci WiFi.

#### Wi-Fi

Wi-Fi umożliwia bezprzewodowy dostęp do lokalnych sieci.

Możesz użyć połączenia WiFi do:

- Połączenia z internetem aby przeglądać strony lub wysyłać i odbierać wiadomości Email.
- Połączenia się z siecią w firmie lub w domu.

Połączenie Wi-Fi wymaga dostępu do istniejącego bezprzewodowego routera. Urządzenie obsługuje protokół 802.11 b/g.

1. Na ekranie startowym wejdź w **panel powiadomień** dwukrotnie przyciskając ekran po prawej stronie (na zegarze).

2. Dotknij Wi-Fi.

3. Przesuń przycisk Wi-Fi z pozycji wyłączonej na włączoną.

4. Na liście wybierz sieć, z którą chcesz się połączyć. Jeżeli sieć nie jest zabezpieczona, połączenie nastąpi automatycznie.

W przypadku sieci zabezpieczonej, podaj hasło dostępu.

#### Ręczne połączenie z siecią

- 1. Wybierz Ustawienia → Sieci zwykłe i bezprzewodowe
- 2. Wybierz Wi-Fi aby włączyć WiFi.
- 3. Wybierz Dodaj sieć Wi-Fi, następnie wprowadź informacje o sieci:
- Identyfikator SSID sieci: Podaj nazwę punktu dostępowego.
- Zabezpieczenia: Wybierz typ zabezpieczeń używany przez sieć.

- Hasło: Jeśli punkt dostępowy używa zabezpieczeń, podaj hasło do sieci. W zależności od protokołu zabezpieczeń moga być potrzebne dodatkowe informacje.

4. Dotknij Zapisz aby zapamiętać ustawienia.

#### Przesyłanie plików przez USB

Po podłączeniu urządzenia do komputera, pamięć urządzenia oraz karta pamięci będą widoczne jako dodatkowe dyski.

- 1. Podłącz urządzenie do komputera za pomocą kabla USB.
- 2. Na ekranie powitalnym połączenia wybierz Włącz nośnik USB.
- 3. Po zakończeniu kopiowania plików, wybierz Wyłącz nośnik USB i odłącz urządzenie od komputera.

# Ustawienia - 9

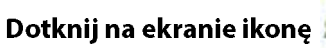

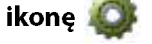

- Sieci zwykłe i bezprzewodowe
  - 🛜 Wi-Fi

Pozwala skonfigurować sieć Wi-Fi.

Urządzenie

-0-

#### 📢 Dźwięk

Ustalenie głośności odtwarzania dla różnych aplikacji, a także dźwięków systemowych.

#### Wyświetlacz

Regulacja jasności ekranu, wybór tapety ekranu, ustalanie czasu wygaszacza ekranu, rozmiaru czcionki, układ współrzędnych akcelerometru, adaptacja ekranu, włączanie funkcji podświetlenie ikon na ekranie (ang. smart backlight) oraz ukrywanie paska statusu (ang. hide the status bar in some map of old version).

### 🖁 Pamięć

Informacja o wykorzystaniu pamięci urządzenia, pamięci flash, a także na podłączonych nośnikach (karta pamięci, pendrive)

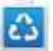

#### Bateria

Informacje o stanie baterii i jej użyciu.

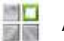

#### Aplikacje

Możesz pobierać i instalować aplikacje z Google Play lub tworzyć je korzystając z Android SDK i instalować je na Twoim urządzeniu.

**Ostrzeżenie!:** Ponieważ na urządzeniu można instalować oprogramowanie z nieznanych źródeł, korzystasz z tych programów na własną odpowiedzialność.

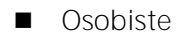

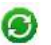

\*\*\*

Konta i synchronizacja

Ustawienie i synchronizacja konta Google oraz kont e-mail.

#### Usługi lokalizacyjne

Zezwolenie na określanie położenia urządzenia na podstawie lokalizacji punktu dostępowego sieci WiFi, sieci komórkowej lub modułu GPS, a także zezwolenie Google na użycie danych o lokalizacji w celu spersonalizowania wyników wyszukiwania w Google i innych usług.

#### Zabezpieczenia

Określanie sposobu zabezpieczania urządzenia przed niepowołanym dostępem.

Zabezpieczenie ekranu

- blokada ekranu: brak, przesunięcie palcem, wzór, kod PIN oraz hasło.

- informacje o właścicielu: możliwość wpisania informacji, która będzie wyświetlana na ekranie blokady.

Szyfrowanie

- zaszyfruj tablet: wymaga podania kodu PIN lub hasła w celu odszyfrowania tabletu przy każdym uruchomieniu.

#### Hasła

- zaznaczenie lub odznaczenie widoczności haseł

#### Administracja urządzeniem

- Administratorzy urządzenia: ustawianie administratorów.

- Nieznane źródła: Zezwolenie na instalowanie aplikacji nie pochodzących z Google Play.

Magazyn danych logowania

- zaufane dane uwierzytelniające: wyświetlanie zaufanych certyfikatów CA
- Zainstaluj z karty SD: instalacja certyfikatów z karty SD
- Wyczyść dane o certyfikatach: usuwanie wszystkich certyfikatów

Ostrzeżenie!: Ponieważ na urządzeniu można instalować oprogramowanie z nieznanych źródeł, korzystasz z tych programów na własną odpowiedzialność.

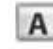

#### A Język, klawiatura, głos

Wybór języka interfejsu urządzenia, ustawienia sprawdzania pisowni oraz definiowanie metod wprowadzania tekstu, a także ustawienia wyszukiwania głosowego oraz przetwarzania tekstu na mowę.

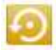

#### Kopia i kasowanie danych

Możliwość zapisywanie na serwerach Google kopii zapasowej danych aplikacji, haseł sieci WiFi i innych ustawień, możliwość przywrócenia z kopii zapasowej ustawień i danych aplikacji po ponownej instalacji, a także wymazywanie wszystkich danych z urządzenia i przywracanie ustawień fabrycznych.

System

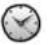

#### Data i czas

Zarządzanie sposobem ustawiania oraz wyświetlania daty i godziny.

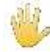

#### Ułatwienia dostępu

Przydatne funkcje ułatwiające korzystanie z urządzenia osobom niedowidzącym i niedosłyszącym.

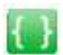

Opcje programistyczne

Zaawansowane funkcje dla osób tworzących aplikacje dla systemu Android.

#### ) Informacje o **urządzeniu**

- Informacje o tablecie: stan baterii, sieci i inne informacje
- Informacje prawne: numer modelu, wersja systemu Android, wersja jądra, numer kompilacji, itp.

## Informacje dotyczące bezpieczeństwa - 10

- Urządzenie może być naprawiane wyłącznie przez wykwalifikowanych pracowników serwisu. Samodzielne naprawianie urządzenia może być niebezpieczne i może spowodować utratę gwarancji.

- Upewnij się, że podczas korzystania z urządzenia w samochodzie jest ono bezpiecznie zamocowane.
- Nie przechowuj ani nie przenoś żadnych palnych płynów, gazów lub materiałów wybuchowych razem z urządzeniem lub jego akcesoriami.
- W samochodzie nie montuj urządzenia na poduszkach powietrznych.
- Wyłącz sieć bezprzewodową w urządzeniu przed wejściem do samolotu.

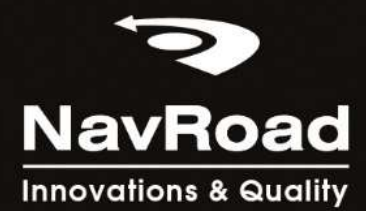

www.navroad.com

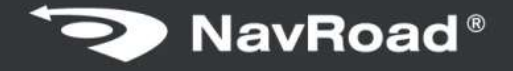

# XARO

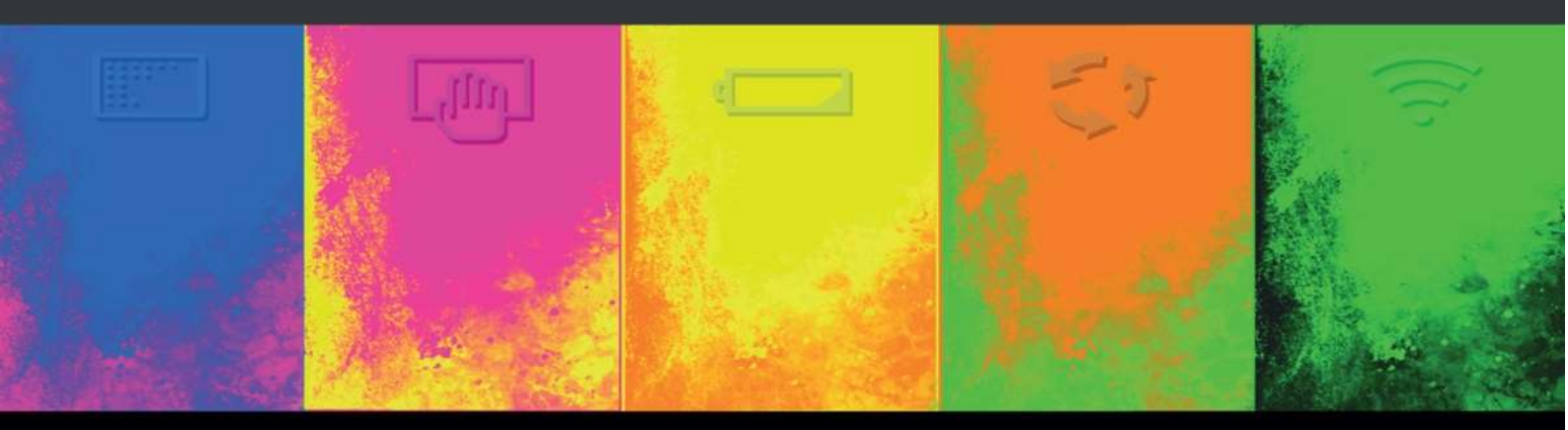

# **USER MANUAL**

#### Copyrights

#### www.navroad.com

Thank you for purchasing this model.

Before using this device, read the following instructions.

Keep the manual within reach of your hand, as it is necessary to refer to it when using your device.

version 1.1

The most up to date version of this manual is at www.navroad.com in DOWNLOAD section.

The product and the information contained in this guide are subject to change without notice.

This guide or any part of it may not be reproduced or distributed in any form without prior written permission.

© Copyright 2013, NavRoad All rights reserved

# Table of contents

| Copyrights                        |  |
|-----------------------------------|--|
| Table of contents54               |  |
| Introduction - 1                  |  |
| Using the manual56                |  |
| Box and accessories57             |  |
| Battery58                         |  |
| Battery indicator58               |  |
| Battery charging58                |  |
| Memory card59                     |  |
| Installing/removing memory card59 |  |
| Using in the car60                |  |
| Manual lock61                     |  |
| Unlocking61                       |  |
| Tech specifications62             |  |
| Device elements                   |  |
| Home screen                       |  |
| Android desktop67                 |  |
| Extended home screen68            |  |
| Operating the device68            |  |
| Contextual menu68                 |  |
| Using the touch screen69          |  |

| Shortcuts                                | 70 |
|------------------------------------------|----|
| Adding a shortcut to an app              | 70 |
| Removing shortcuts                       | 70 |
| Widgets                                  | 71 |
| Folders                                  | 72 |
| Removing icons from a folder             | 72 |
| Wallpaper                                | 73 |
| Apps                                     | 73 |
| Apps                                     | 74 |
| Task manager                             | 76 |
| Notification panel                       | 77 |
| Email accounts – 2                       | 79 |
| Account settings                         | 79 |
| Entering text - 3                        | 80 |
| Virtual QWERTY keyboard                  | 80 |
| Entering text                            | 80 |
| Entering lowercase and uppercase letters | 81 |
| Entering symbols and numbers             | 81 |
| Sending and receiving email messages - 4 | 81 |
| Setting up email accounts                | 81 |
| Creating and sending messages            | 81 |

| Managing messages              |    |
|--------------------------------|----|
| Internet - 5                   | 83 |
| Navigating in the web          | 83 |
| Buttons                        | 83 |
| Touching and dragging          | 83 |
| Entering text                  | 83 |
| Zooming in                     | 83 |
| Selecting elements on page     |    |
| Entering site address          |    |
| Copying fields and text        |    |
| Copying link                   |    |
| Using bookmarks                |    |
| Creating bookmarks             |    |
| Bookmarks and browsing history |    |
| Browser menu                   |    |
| Google search                  |    |
| Browser settings               |    |
| Music - 6                      | 90 |
| Music player                   | 90 |
| Images and movies - 7          | 92 |
| Video                          | 92 |
| Watching movies                | 93 |
| Gallery                        | 93 |
|                                |    |

| Viewing photos            | 93 |
|---------------------------|----|
| Connections - 8           | 95 |
| Wi-Fi                     | 95 |
| Manual network connecting | 96 |
| Settings - 9              | 97 |
| Safety information - 10   |    |

# Introduction - 1

#### Using the manual

In this manual, you'll find text that is set apart from the rest. These are intended to point out important information. The definitions for this methods are as follows:

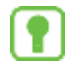

Notes: Presents alternative options for the current feature, menu, or sub-menu.

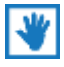

Tips: Provides quick or innovative methods, or useful shortcuts.

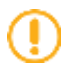

Important: Points out important information about the current feature that could affect performance.

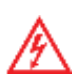

Warning: Brings to your attention important information to prevent loss of data or functionality, or even prevent damage to your device.

#### Box and accessories

- 1. NavRoad XARO device
- 2. Windshield mount
- 3. Navigation holder
- 4. Car charger
- 5. miniUSB cable
- 6. AC adapter

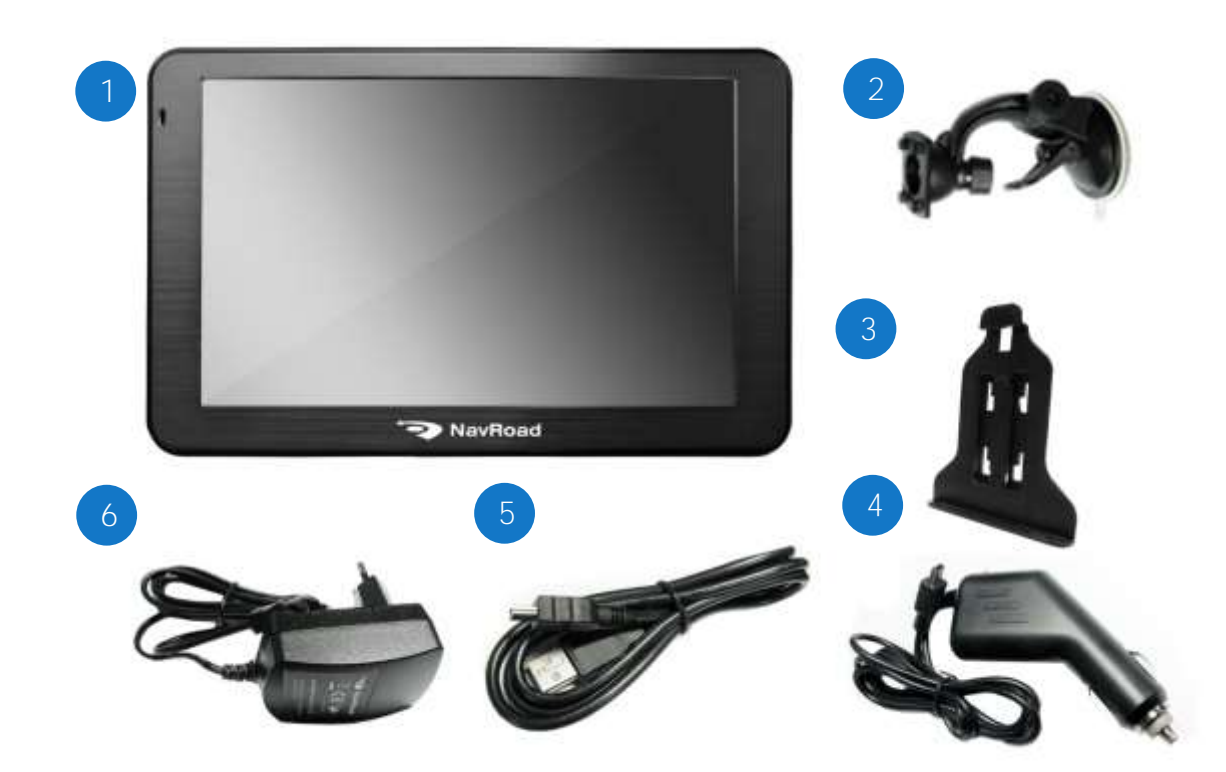

Sample pictures (for accessories)

#### Battery

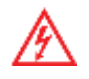

**Warning!** Use only approved chargers. Approved chargers increase battery life and battery operation time. Usage of other chargers may cause damage and/or warranty void.

#### Battery indicator

Battery status indicator

on the status bar shows battery level charge.

When battery level drops to 15%, the message about recharging appears. Continuing operation without charging the battery causes the device switch off

#### Battery charging

Device is provided with car and AC charger.

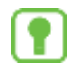

Device is delivered with battery partially charged. At first run it's recommended to fully charge the battery. After first charge you can use the device during charging.

#### Memory card

Device supports microSD<sup>™</sup> and microSDHC<sup>™</sup> cards to store multimedia, images and other files. Installing/removing memory card

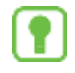

**Uwaga:** In most cases, depending on version, your device may not be equipped with a memory card.

The card can only be inserted one way - in parallel to the sides of a card reader. Do not remove the card while using it. To remove the card, gently push the top edge of the card until the latch release, then pull it out of the reader.

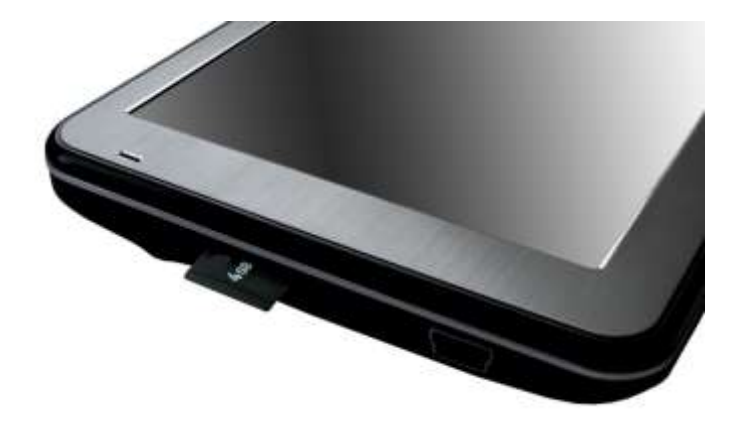

#### Using in the car

1. Attach the bracket (1) on a car holder (2).

2. Remove protection foil from the sucker (3) if there is one.

3. Press the sucker to the windshield. The windshield must be clean and free of grease.

4. Push the lever (4) to secure the handle.

5. Adjust (2) handle for best visibility.

6. Insert the device into the holder, gently press down the top of the device until frame (5) clicks.

7. To remove the device, gently bend the frame latch and slide the device.

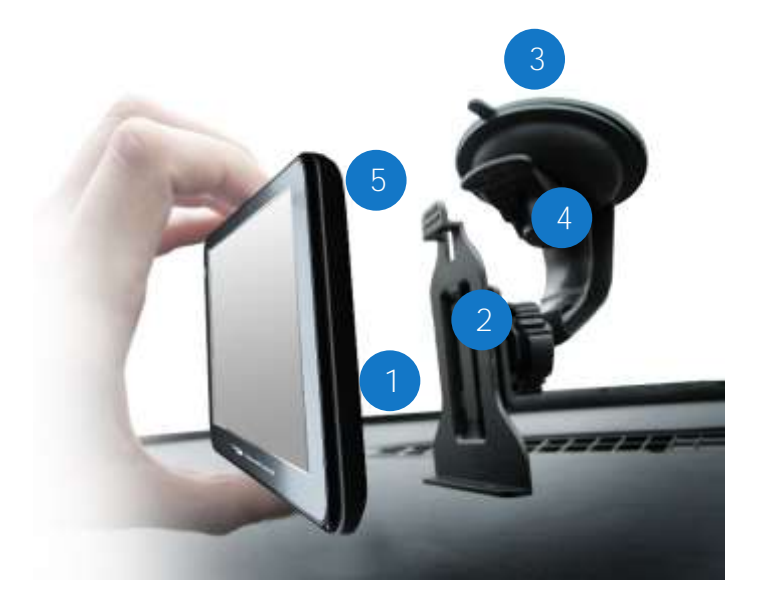

Sample photo

#### Locking the touch screen

By default, the device locks automatically after a specified time, or you can lock it manually. The device can be unlocked using one of the default lockscreens or, to increase security, by using pattern, PIN or password. For more information, see "Setting up lockscreen".

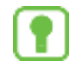

Note: Unless otherwise specified, this manual covers the unlocked device.

#### Manual lock

Press the power button

#### Unlocking

1. Press the power button.

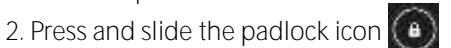

on the screen.

On the lock screen you can also access

open applications by moving the padlock icon in the right direction.

| Tech specifications      |                                         |
|--------------------------|-----------------------------------------|
| CPU                      | Allwinner A13 1 GHz                     |
| Screen                   | 5"WVGA, 800x480, multitouch, capacitive |
| Resolution               | 800 x 480                               |
| Operating system         | Android 4.0.4                           |
| RAM                      | 512MB DDR3                              |
| Built-in Flash Memory    | iNand Flash 4GB                         |
| Wireless network         | WiFi 802.11b/g                          |
| GPS module               | 48-channels built-in                    |
| Accelerometer            | Built-in                                |
| Battery                  | Li-Polymer built-in                     |
| Audio                    | FM transmitter                          |
| Support for memory cards | microSD™ and microSDHC™ up to 32GB      |
| Dimensions               | 134 x 84 x 12 mm                        |
| Connectors               | mini USB, headphone 3,5 mm              |
| Weight                   | 176 g                                   |

#### Device elements

Front side view 1. Charging indicator.

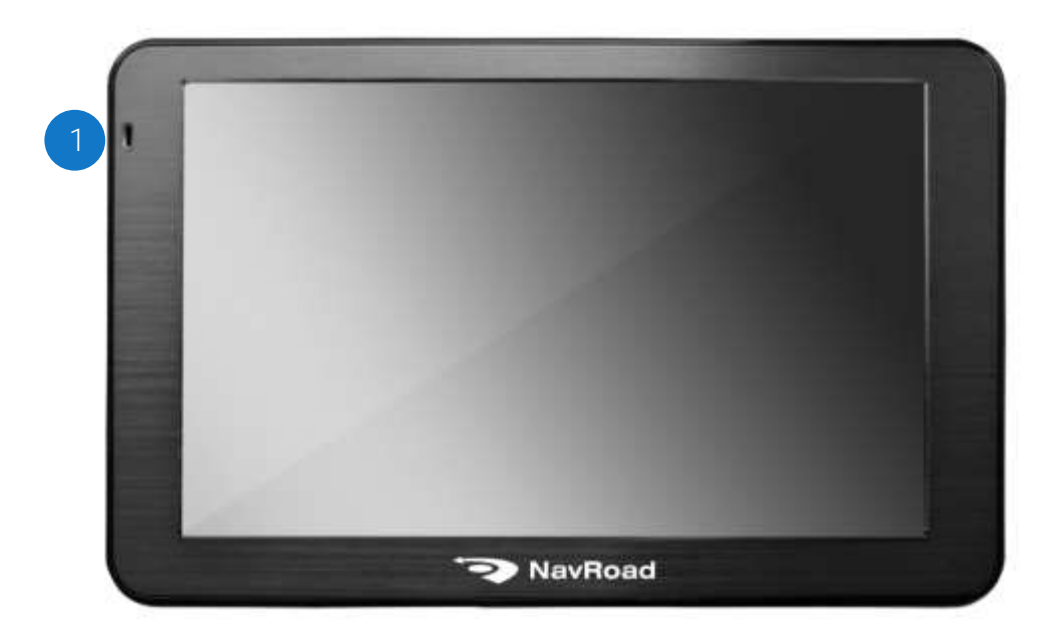

Left side view

2. Headphone connector: to connect headphones.

- 3. Card reader.
- 4. miniUSB slot.

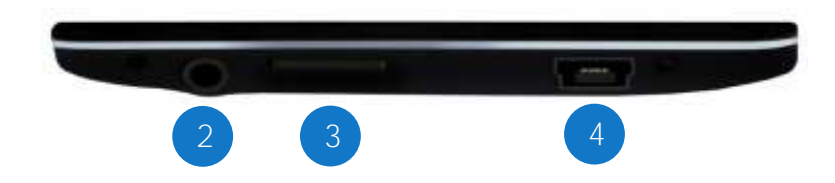

Top side view

5. On/off switch. Press and hold to turn on/turn off the device. Press to lock/unlock the device.

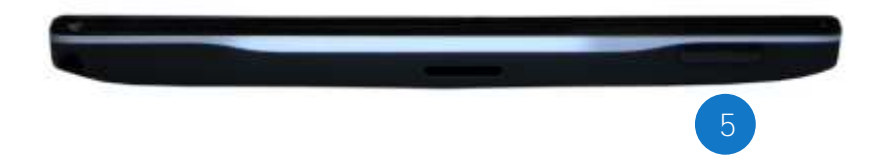

Back side view

- 6. Speaker: Plays audio from device
- 7. Microphone.
- 8. RESET button: To reset the device.

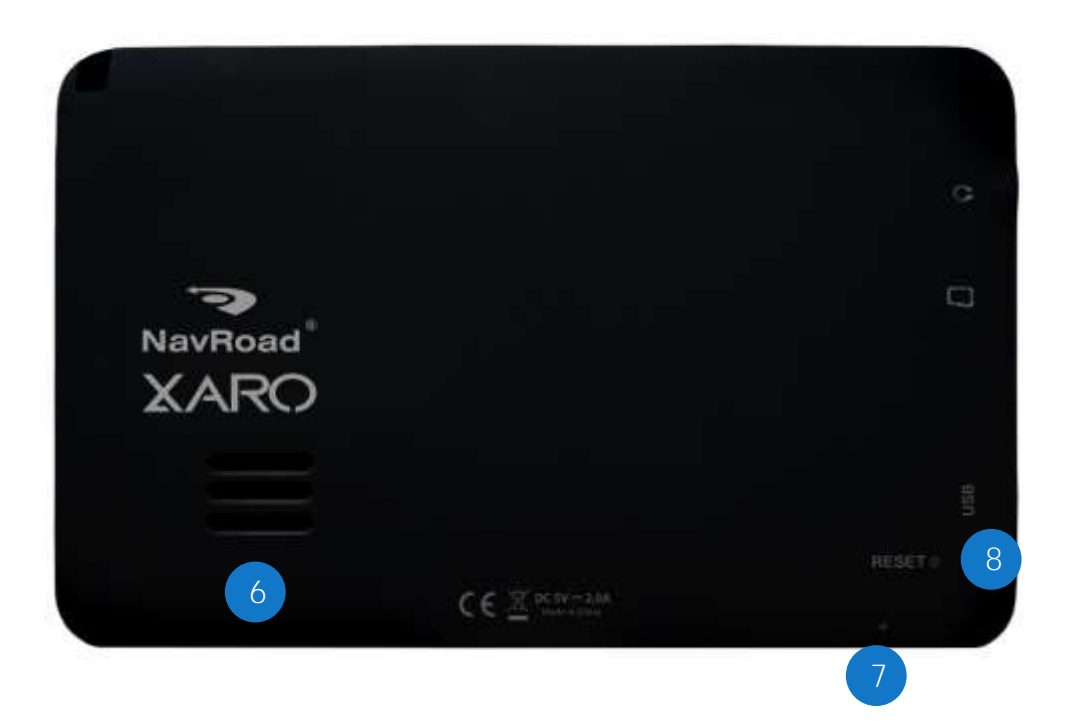

#### Home screen

Home screen is a screen from which we are starting using the device.

- 1. Go to Android desktop.
- 2. Go to selected GPS software at first run program asks for link to the selected application.

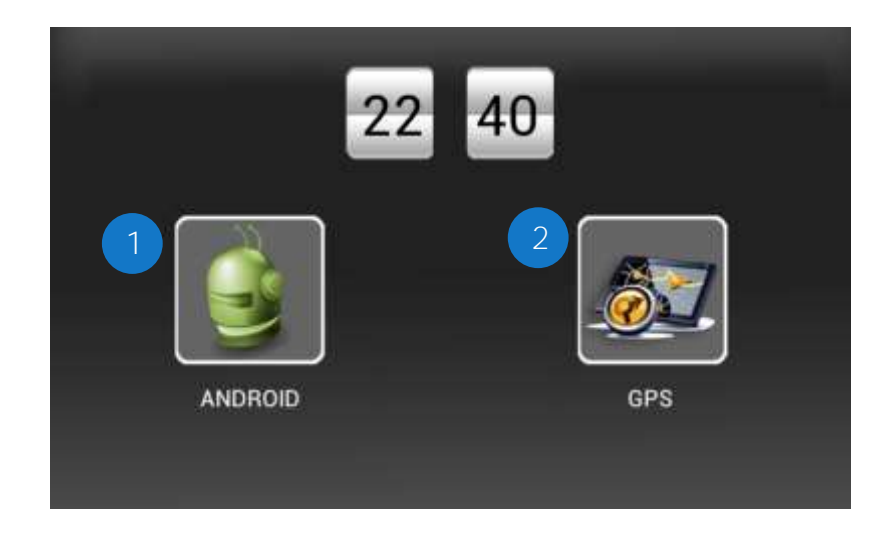

#### Android desktop

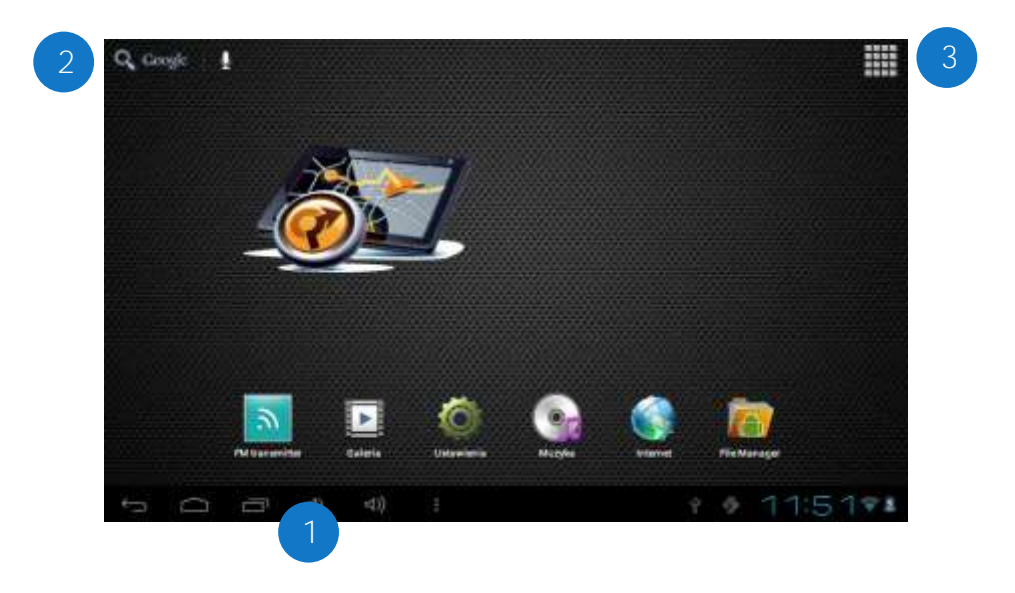

1Status bar: Shows the BACK button, home screen button (HOME), task manager button, notification icons, clock, network connection status and the battery status.

- 2. Google search
- 3. Access to installed apps

#### Extended home screen

You can customize the home screen by placing shortcuts, widgets, folders or wallpaper on it.

1. To add the item to the desktop, hold it and place it in the desired location on your desktop.

2. Remove items from the home screen: press and hold the icon, then drag it to the trash icon on the screen.

#### Operating the device

Use the function buttons and the touch screen to operate the device.

Back button: press BACK for return to the previous screen or option. Home screen button: Press HOME for show the home screen. TASK MANAGER button: press the for button.

#### Contextual menu

Contextual menu allows you to access an option of particular function or screen.

To inovke contextual menu:

- Press the contextual menu buton in the bottom bar of the screen.
- Select desired item form menu.

#### Using the touch screen

#### Тар

Tap the objects to select or run them. For example:

- Tap the keyboard to enter digits or text.
- Tap the menu element to select it.
- Tap the app icon to run it.

Tap and hold

Activating objects on the screen. For example:

- Tap and hold the widget on the home screen to move it.
- Tap and hold the home screen to show the contextual menu.

Dragging

Dragging by a finger on the screen vertically and horizontally. For example:

- Unlocking the screen.

- Scrolling home screens or menu positions.

Pinching

Use two fingers, for example forefinger nad thumb making the pinch close or pinch open gestures. For example:

- Make the pinch open gesture in Gallery to zoom in the picture.

#### Shortcuts

Use shortcuts for faster access to apps or features.

#### Adding a shortcut to an app

- 1. Go into the app menu.
- 2. Tap and hold selected app's icon, then drag it on selected (one of three) home screen.

#### Removing shortcuts

Tap and hold selected shortcut icon until a cross icon appears at the top of the screen, then drag shortcut icon to the cross icon.

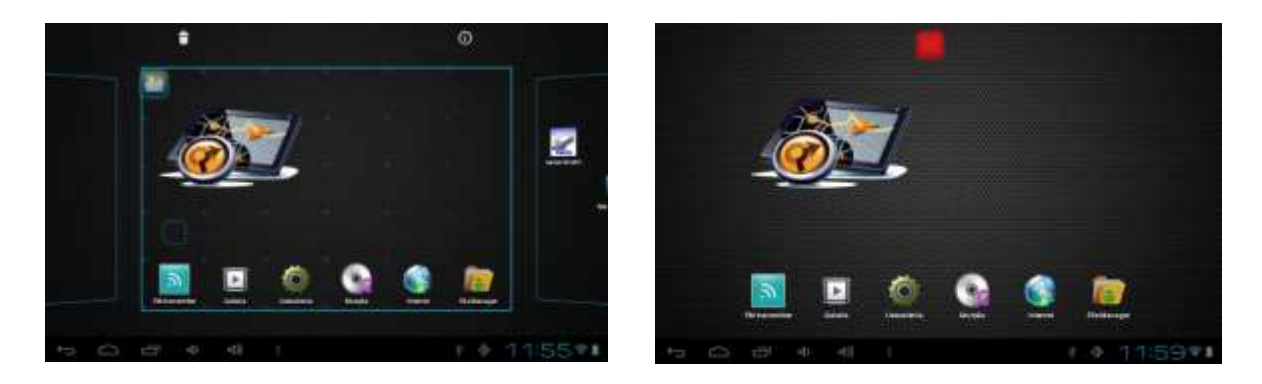

#### Widgets

Widgets, that can be placed on the home screen, offer, for example: quick access to frequently used bookmarks, photos, statuses of contacts, information, weather, multimedia, etc.

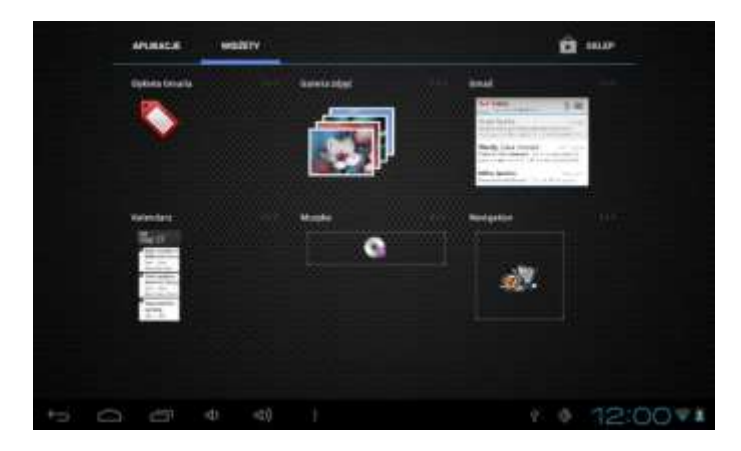

To place a widget on the home screen, hold down and drag its icon to the desired startup screen.

#### Folders

Place folders on the home screen to organize icons together.

- 1. Tap and hold the icon you want to group with another in a common folder.
- 2. Drag one icon to another.
- 3. Tap the folder name bar to give it its own name.

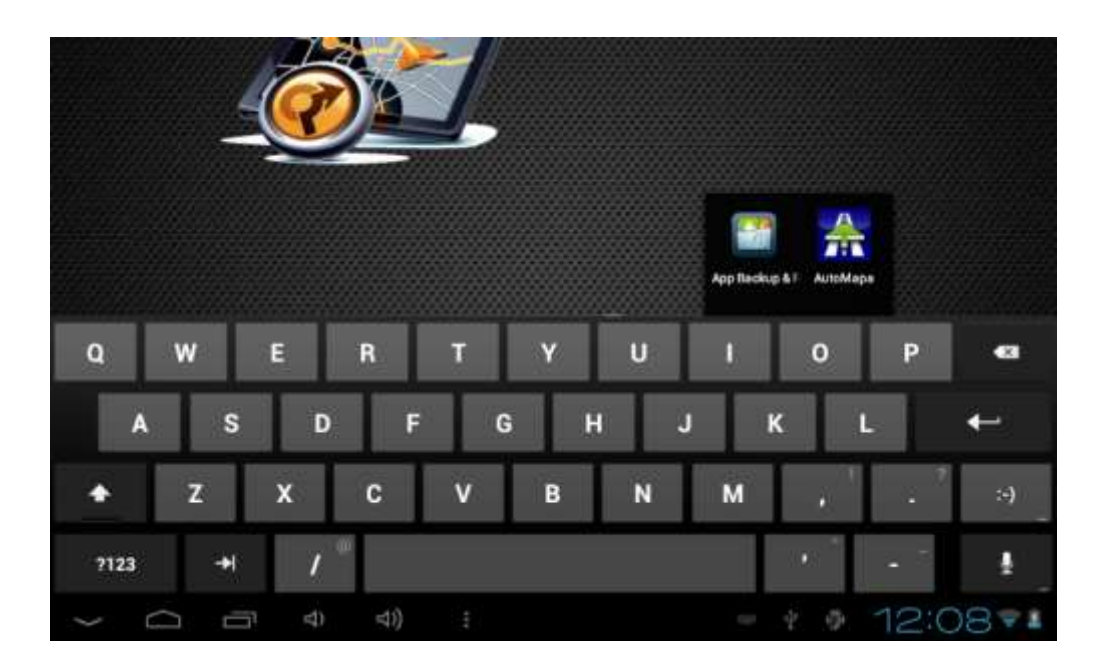
# Removing icons from a folder

1. Tap selected folder icon to open it.

2. Tap and hold selected icon, then move it beyond the folder.

# Wallpaper

Select a picture that will be the wallpaper screen. You can use the preinstalled wallpaper, or choose your own.

1. Tap and hold the screen to go into wallpaper select window.

2. Select images source:

- Live Wallpapers: Choose from preinstalled interactive animated wallpapers. Tap on the desired wallpaper to see a preview, and then press Set Wallpaper.

- Gallery: Access to the gallery to select a picture from a memory card or internal storage. Tap image to select it, and then change image size using the crop tool if necessary. Tap OK to save the selected image as wallpaper.

- Wallpapers: Select from preinstalled wallpapers. Tap the selected wallpaper and then the Set wallpaper button..

# Apps

Icons of all the apps installed on your device are stored on the apps screen. Apps you download and install from the Google Play are also placed on the apps screen. For quick access to an application, you can create a shortcut to it on the home screen.

1. On the home screen tap the Apps button

2. Tap icon of the selected app to run it.

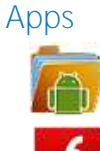

File Manager: Managing folders and files stored in the device.

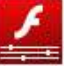

Flash Player: Adobe Flash Player settings manager.

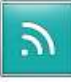

FM Transmitter: Transfer sound of device via radio to a set of car speakers.

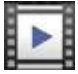

Gallery: View and manage photos stored on your device or memory card..

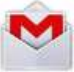

Gmail: Use of Google email accounts.

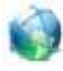

Browser: Internet browser. Shortcut to the browser is placed on the home screen by default.

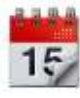

Calendar: Ability to save events / tasks with reminders option.

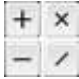

Calculator: Ability to perform simple arithmetic calculations.

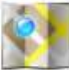

Maps: Google Maps application.

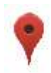

Places: Defined POIs.

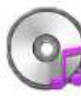

Music: Playing music files stored on your device or memory card.

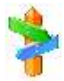

Navi Link: Allows to make a shortcut to the installed navigation software.

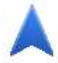

Navigationa: Google navigation app.

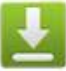

Downloads: Access to downloaded files.

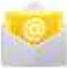

Email: Access to mailboxes.

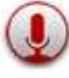

Sound recorder: Recording sound using built-in microphone.

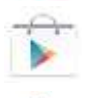

Play Store: Browsing, downloading and installing apps for Android operating system.

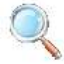

Search: Google search.

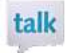

Talk: Google app that allows video chat.

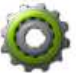

2

Settings: Change device settings.

Latitude: Function that allows sharing information about localization with friends and displays their localization on the map.

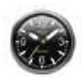

#### Task manager

Task Manager displays a list of currently running applications. To return to the current application, select it from the list.

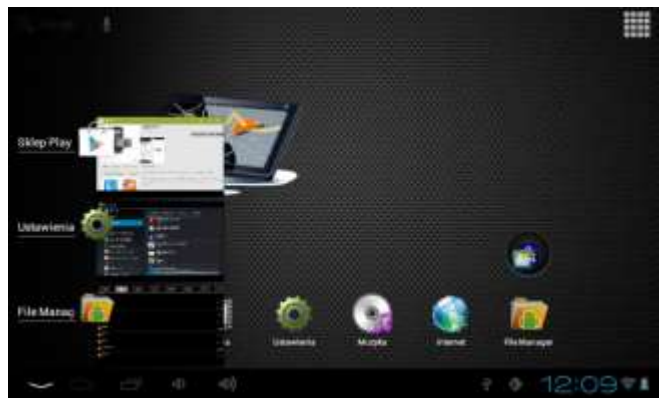

To close the application, simply move its thumbnail left or right beyond the list, as shown above.

### Notification panel

Notification panel informs about active connections, incoming messages, progress of file downloading. You can expand it by tapping clock in bottom right coner of the screen.

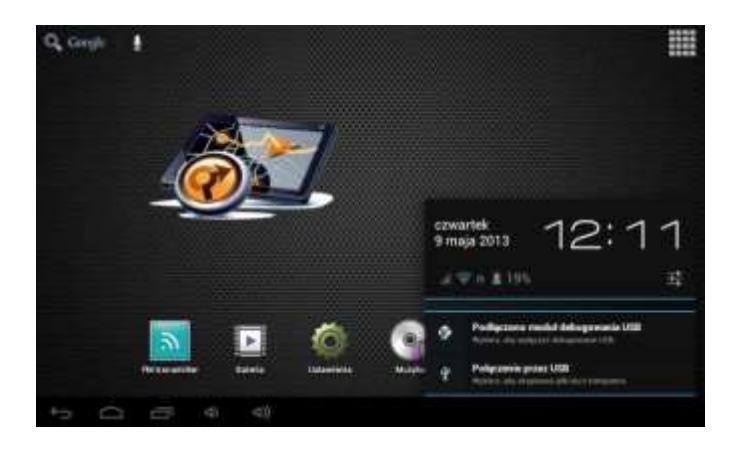

To remove a notification, move it to the right or to the left, as shown above.

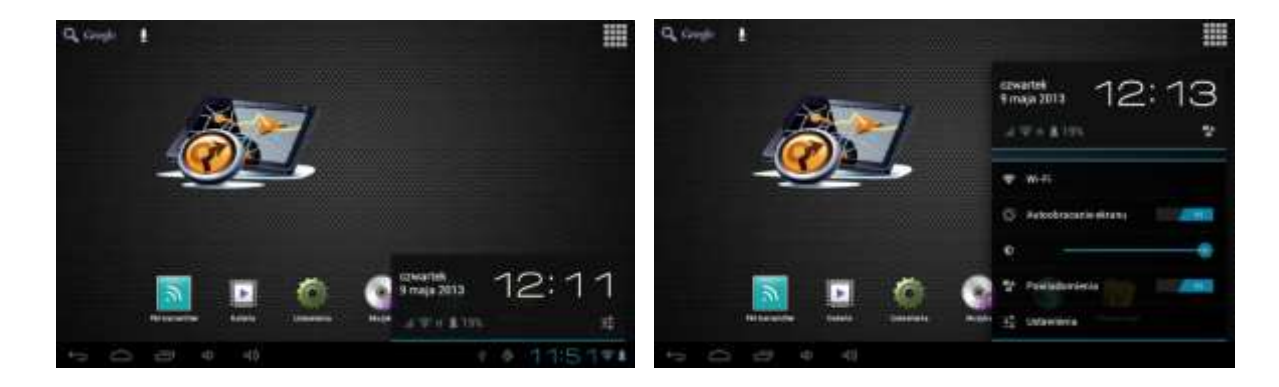

If there are no notifications in the panel, after After the second touch we have access to the basic tapping the clock only the basic informations are displayed: date and time, network status and battery status.

settings of the device and a full set of settings.

# Email accounts – 2

Your device can sync with different email accounts. After you sync information your device is updated with any changes on your accounts.

- Exchange Corporate Account: Add your Exchange account to sync contacts, calendar and mail.

- Google: Add your Google account to sync contacts, calendar and Gmail.

Warning: Before attempting to gain access to the e-mail account, it must be previously created on the server.

# Account settings

Set and manage your accounts using the Accounts & sync settings.

- 1. On the home screen select Settings  $\rightarrow$  Accounts & sync.
- 2. Press Add account and select account type.
- 3. Follow the instructions on the screen to complete the process of adding the account.

4. The device communicates with the server to establish an account. When you have finished adding account, it appears in the Manage accounts list.

# Entering text - 3

This section describes how to enter words, letters, punctuation marks and numbers.

#### Virtual QWERTY keyboard

Device uses a virtual QWERTY keyboard for text input. Access to the keyboard is achieved by touching the fields used for entering text. A virtual QWERTY keyboard is displayed on the bottom of the screen. By default, when you rotate the device, the position of layout changes, so that the keyboard will always be displayed at the bottom of the screen.

#### Entering text

Type characters by tapping the keys with your fingers or use Google's speech recognition. As you enter characters, predictive text matching suggests hints.

| Тар О | w | E | R | T |        | Y | U | 1 | 0 | Р     | Ø |
|-------|---|---|---|---|--------|---|---|---|---|-------|---|
| 7123  | A | s | D | F | G      | н | J | к | L | 3     | E |
| ٠     | Z | x | с | v | в      | N | м | , | • | 7     | ٠ |
| #     | Ŷ | 1 |   |   | Polski |   |   | • |   | - :-) |   |

## Entering lowercase and uppercase letters

By default, lower case letters are entered (abc). Capital letters can be entered by tapping the

# button.

#### Entering symbols and numbers

To enter number, tap

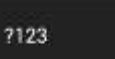

button and then tap desired number.

To enter symbols, tap

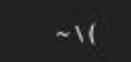

button and then tap desired button.

# Sending and receiving email messages - 4

# Setting up email accounts

1. Select Mail from the apps list.

2. Enter your account information, and then follow the instructions on the screen. Available options depend on the service provider.

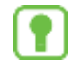

Note: To change your account settings, select it from the list.

Follow the same in Gmail app if you use Google mail service.

### Creating and sending messages

- 1. Select Email from apps list
- 2. Select account from the list.
- 3. Press the MENU buton, then select Compose. Into To field enter recipients.

- 4. Tap the MENU button, then +CC/BCC to add "CC" or "BCC" recipients.
- 5. Tap Subject field to enter subject of message.
- 6. Press Compose email field to type the message.
- 7. Press the MENU buton and then Add attachement do add an attachement to the message.
- 8. MENU buton during composing a message gives access to additional functions:
- Send: Send message.
- Save draft: Save a draft version of the message.
- Discard: Delete message without sending it.
- 9. Press Send to send a message.

## Managing messages

You can view the messages from all your accounts in one screen or view just one account.

- 1. From the apps select email. The content of your inbox is displayed.
- 2. Tap the MENU button, to get access to additional functions:
- Refesh: Refresh the inbox view
- Compose: Compose new message
- Folders: Managing mail folders
- Accounts: Display list of mail accounts
- Account settings: Change settings of selected mail account

# Internet - 5

The device is equipped with a web browser.

Tap the Internet button on the home screen.

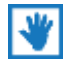

Tip: Shortcut to the browser is placed on the home screen as first.

# Navigating in the web

# Buttons

- Tap 🕎 to enter bookmarks and browsing history.

# Touching and dragging

- Touch the screen and drag your finger to scroll the page on the screen.

# Entering text

- Tap the text field to display the virtual keyboard.

# Zooming in

- Tap the screen twice to zoom in / zoom out the page. To zoom in, you can use the pinch gesture, by sliding fingers open.

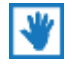

Tip: For better browsing comfort, you can rotate the device into horizontal position.

## Selecting elements on page

During browsing the web, use gestures and menu:

- Tap object to select it.
- Tap link to select it.
- Tap and hold link to show options menu.
- Open: Opens site in current window
- Open in new tab: Opens site in new tab of browser.
- Save link: Saves link in download history.
- Copy link URL: Saves link address to clipboard.
- Select text: Selects text.

# Entering site address

Get quick access to the website by entering its address.

- 1. Select Internet on the home screen.
- 2. Tap the address bar at the top of the screen and enter the address using keyboard.

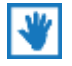

Tip: If the address bar is not visible, tap the desired browser's tab.

- 3. When you enter text, hints appear. Continue typing or choose one of the hints to finish entering the address.
- 4. Press OK to load the selected website

# Copying fields and text

Copy the information from website to the clipboard for later use.

1. Press and hold the selected text on the page, and then select Copy, from the contextual menu.

2. To paste the copied text, go to the desired field (or another application), tap and hold, then select Paste.

# Copying link

1. Press and hold the selected link on the page, then select Copy link URL from the contextual menu.

2. To paste the copied link, go to the desired field (or another application), tap and hold, then select Paste.

# Using bookmarks

During browsing, save a bookmark to a page, to have a quick access to it in the future.

# Creating bookmarks

1. Choose Internet on the home screen.

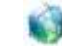

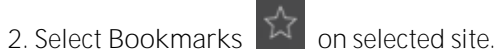

3. Tap Add .

4. In the contextual menu, Add bookmark, confirm the name and address of the page, then tap OK to save the bookmark.

# Bookmarks and browsing history

Going to page saved in bookmarks or return to the last viewed page.

Bookmarks window provides the following options:

- Tap the bookmark to go to a specific page.
- Tap and hold bookmark:
- Open: Opens selected page.
- Open in new tab: Opens selected page in new browser's tab.
- Edit bookmark: Changes information in bookmark.

- Add shortcut to home: Creates shortcut to selected page on home screen.
- Share link: Sends link by email.
- Copy link URL: Saves link address to clipboard.
- Delete bookmark: Deletes bookmark.
- Set as homepage: Sets selected page as a homepage.

## Browser menu

During website browsing, tap MENU

to have an acces to following options:

- Refresh: Reloads current page.
- Backward: Moves back to previous site.
- Forward: Moves forward to the next site.
- New tab: Opens new browser's tab.
- New incognito tab: Opens new browser's tab in incognito mode.
- Share page: Sends site address by email etc.
- Find on page: Searches phrase on a page.
- Request desktop site: Displays desktop version of the site.
- Save for offline reading: Saves selected site for browsing when no internet connection will be available.
- Page info : Displays page info.
- Settings: Gives an access to browser's settings.

#### Google search

Search the internet and your device using the Google search engine.

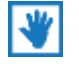

**Tip:** Tap the Google icon in the top left corner of the screen, then enter a search phraze. You can also use voice search by tapping the microphone icon.

### Browser settings

- 1. On the Home sc<u>reen</u> tap Browser
- 2. Press the MENU button → Settings:
  - General
    - Set homepage: allows you to save the home page
    - Form auto-fill: allows quick form filling
    - Auto-fill text: allows you to configure the text automatically filled in forms
  - Privacy & security
    - Clear cache: clears cache
    - Clear history: clears browsing history
    - Show security warnings: enable / disable the security warnings
    - Accept cookies: allows websites to use cookie files
    - Clear all cookie data: clears cookie files
    - Remember form data: remembers form data for later use
    - Clear form data: clears form data
    - Enable location: gives websites acces to location info
    - Clear location access: clears location access settings

- Remember passwords: turns on remembering user's passwords
- Clear paswords: clears all saved passwords
- Accessibility
  - Force enable zoom: locks the zoom control
  - Text scaling: scales text size on websites
  - Zoom on double-tap: zooms in by double tapping on the website.
  - Minimum font size: sets minimum font size
  - Inverted rendering: changes black color to white on websites
  - Contrast: sets contrast level
- Advanced
  - Set search engine: sets the default search engine
  - Open in background: opens a new tab behind existing
  - Enable JavaScript: enables JavaScript
  - Enable plug-ins: enables/disables plug-ins
  - Default zoom: allows to select default zoom
  - Open pages in overview: opens page in overview
  - Auto-fit pages: automatically fits pages to screen size
  - Block pop-ups: blocks pop-ups
  - Text encoding: allows to select text encoding
  - Reset to default: Restores default settings
- Bandwidth management
  - Search result preloading: allows the browser to load the initial search results in the background
  - Load images: allows you to display / suppress the display of images on web pages

- Labs
  - Quick controls: enables the quick control access
- Debug
  - Browser mode: browser mode settings

# Music - 6

# Music player

The music player plays files stored in the device memory or on a memory card

1. From apps select Music

2. Music player searches the internal memory of the device and displays tracks grouped by artist, album, track name, playlists and currently playd.

3. Tap selected track or playlist to play.

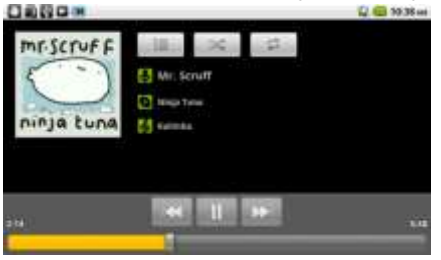

4. During playback, the following functions are available:

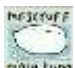

🔜 View of the album cover.

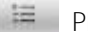

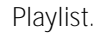

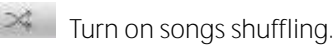

Repeat : Tap to enable repeating of current song or all songs.

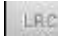

Song text: Showing text if \*.lrc file is available. Artist: Artist info.

- Album: Album name.
- Song: Song title.

#### Playback control:

- Tap 🔤 to go to the next song. Tap and hold to fast forward current song.
- Tap III to go to the previous song. Tap and hold to rewind current song.
- Tap III to pause playback. Tap III to resume playback.

Adding tracks to playlists

- 1. Select Music app, then Songs tab.
- 2. Tap and hold the selected song to get access to the following functions:
- Play: Plays selected song.
- Add to playlist: Adds song to the current playlist or creates a new one.
- Delete: Deletes selected song.
- Search: Searches for song on the Internet or on the device.

# Images and movies - 7

### Video

The device is equipped with a 5-inch screen with a resolution 800 x 480. You can view and manage videos stored on memory card.

- 1. From the home screen, select File Manager.
- 2. Player searches movies on all media.
- 3. Choose video to play from the list.

Playback control:

- Use the \_\_\_\_\_ and \_\_\_\_\_ buton to decrease or increase volume.
  - buton allows you to play previous movie from the list.
- buton suspends playback.
  - buton allows you to play next movie from the list.
  - button gives more functions.
  - button allows you go back to the root folder.

Tap and hold the file name shows menu of available actions:

- Delete File
- Rename File.
- Copy File.
- Move(Cut) File.
- Fmail File.

# Watching movies

Go to Images and movies > Video

# Gallery

5-inch screen of your device allows you to view your photos and videos with high resolution.

# Viewing photos

- 1. On the home screen choose Gallery.
- 2. Select album you want to view.
- 3. After tapping selected album you will go into photo viewing mode.
- 4. After you touch the photo it will open in full screen mode.

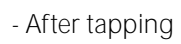

- After tapping icon you can send photo by e-mail or share it on WWW site.

- After tapping icon the photo will be removed.

- You can zoom-in or zoom-out the photo by making the pinch gesture with your fingers.
- Double-tap the photo makes the zoom in / out.
- 5. Slide your finger across the screen to view next photos.
  - If you touch and hold the photo it is selected. You can select more than one photo at the same time.
  - Tap the icon in top right corner of the screen to display photos as a slideshow.
  - Touching the photo during the slideshow returns to the album.

# Connections - 8

The device is able to connect to the Internet and other devices using WiFi.

## Wi-Fi

Wi-Fi gives wireless access to local area networks.

You can use a WiFi connection to:

- Internet connection to view the webpages or send and receive e-mail.

- Connection to the network at your company or at home.

Wi-Fi connection requires access to an existing wireless router. The device supports the 802.11 b / g protocol.

1. On the Home screen, go to the notifications panel by pressing twice on the right side of the screen (on the clock).

2. Touch Wi-Fi.

3. Move the Wi-Fi from the off position to on.

4. In the list, select the network you want to connect. If your network is not secured, the connection will be established automatically. In the case of a secured network, enter the password.

### Manual network connecting

- 1. Choose Settings → Wireless & networks.
- 2. Choose Wi-Fi to turn the WiFi on.
- 3. Choose Add network, then enter network information:
- Network SSID: Enter access point name.
- Security: Select the type of security used by the network.

- Password: If the access point uses the security, enter the password for your network. Depending on the security protocol, additional information may be required.

4. Tap Save to save settings.

#### USB file transfer

After connecting the device to the computer internal flash and memory card will appear as external disk drives.

- 1. Connect the device to the computer using USB cable.
- 2. On the welcome screen select Turn on USB storage.
- 3. After the files are copied, select Turn off USB storage and then disconnect the device from the computer.

# Settings - 9

Touch the icon on the screen.

- Wireless & networks
  - 🛜 Wi-Fi

Allows to configure Wi-Fi.

- Device
  - 📣 Sound

Setting the playback volume for various applications, and system sounds...

Display

Adjusting the brightness of the screen, selecting the screen wallpaper, screensaver time setting, font size, accelerometer coordinate system, screen adaptation, enables the backlight icon on the screen (called smart backlight) and hide the status bar option.

7

Information about device memory, flash memory, and connected media (memory card, memory stick) usage.

Battery

Storage

lnformation about battery status and usage.

📔 Apps

You can download and install apps from the Google Play or create them using the Android SDK and install them on your device.

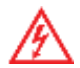

Warning!: Since it is possible to install software from unknown sources on the device, you use these programs at your own risk.

Personal

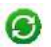

Accounts & sync

Setting and sync Google accounts and e-mail accounts.

Location services

Permission to determine the position of the device based on the location of WiFi access point or GSM network, and allow Google to use location data to personalize search results in Google and other services.

Security

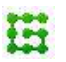

Determine the way of securing your device againsta unauthorized access.

Screen security

- Screen lock: none, slide, pattern, PIN or password.

- Owner info: ability to enter information that will be displayed on the lock screen.

Encryption

- Encrypt tablet: require a PIN or password to decrypt your tablet each time you power it on.

Passwords

- Passwords visibility switch

Device administration

Device administrators: set up administrators.

- Unknown sources: permission to install applications from sources other than Google Play.
- Credential storage
- Trusted credentials: display trusted CA certificates.
- Install from SD card: install certificates from SD card.
- Clear credentials: remove all certificates.

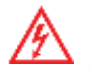

Warning!: Since it is possible to install software from unknown sources on the device, you use these programs at your own risk.

A Language & input

Selection of device interface language, spell checking settings, defining text input methods, Voice Search and text-to-speech settings.

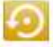

#### Backup & reset

Ability to save backup of application data, paswords, Wi-Fi keys and other settings on Google servers, ability to restore backup, settings and application data after reinstalling OS, and deleting all of data from the device.

System

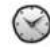

#### Date & time

Manage settings and display date and time.

Accessibility

Useful functions for easier use of the device for visually and hearing impaired.

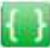

Developer options

Advanced features for programmers to create applications for Android.

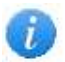

# About tablet

- Status: status of the battery, network and other information.
- Legal information: model numer, Android version, kernel version, build numer etc.

# Safety information - 10

- The device can be repaired by a qualified technicians only. Self-repairing the device may be dangerous and may void your warranty.

- Make sure that when you use the device, it is securely fastened
- Do not store or carry any inflammable liquids, gases or explosive materials with the device or its accessories.
- In the car do not install the unit on airbags.
- Turn off the wireless network device before boarding the airplane.

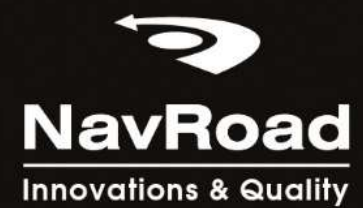

www.navroad.com